# Enhancement in the Pre-Trade Risk Management ("PTRM") System in Derivatives Markets:

# HKATS Risk Functions Enhancement ("PTRM 2.0")

# **Training Sessions**

Eddy Kwok Vice President, Trading Operations

HKEX 香港交易所

16-18 August 2021

#### **Disclaimer**

The information contained in this presentation is for general informational purposes only and does not constitute an offer, solicitation, invitation or recommendation to subscribe for or purchase any securities or other products or to provide any investment advice of any kind. This presentation is not directed at, and is not intended for distribution to or use by, any person or entity in any jurisdiction or country where such distribution or use would be contrary to law or regulation or which would subject Hong Kong Exchanges and Clearing Limited ("HKEX") to any registration requirement within such jurisdiction or country.

This presentation contains forward looking statements which are based on the current expectations, estimates, projections, beliefs and assumptions of HKEX about the businesses and the markets in which it and its subsidiaries operate or aspires to operate in. These forward looking statements are not guarantees of future performance and are subject to market risk, uncertainties and factors beyond the control of HKEX Therefore, actual outcomes and returns may differ materially from the assumptions made and the statements contained in this presentation. The implementation of these initiatives is subject to a number of external factors, including government policy, regulatory approval, the behaviour of market participants, competitive developments and, where relevant, the identification of and successful entry into agreements with potential business partners As such, there is no guarantee that the initiatives described herein will be implemented, or that they will be implemented in the form and timeframe described herein.

Although the information contained in this presentation is obtained or compiled from sources believed to be reliable, HKEX does not guarantee the accuracy, validity, timeliness or completeness of the information or data for any particular purpose, and shall not accept any responsibility for, or be liable for, errors, omissions or other inaccuracies in the information or for the consequences thereof The information set out in this presentation is provided on an "as is" and "as available" basis and may be amended or changed It is not a substitute for professional advice which takes account of your specific circumstances and nothing in this document constitutes legal advice HKEX shall not be responsible or liable for any loss or damage, directly or indirectly, arising from the use of or reliance upon any information provided in this presentation.

### Agenda

- 01 Training Session Objective
- 02 Market Rehearsal ("MR") Scope
- 03 Market Rehearsal Preparations
- 04 | Login and Connectivity
- 05 Proposed Tests for MR
- 06 Reports
- 08 Best Practices
- 09 Enhanced PTRM System Rollout Schedule and Arrangement
- 10 Q&A

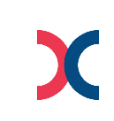

#### **Objectives**

- Ensure PTRM 2.0 connectivity for Market Rehearsal ("MR") and Production Rollout
  - Google Chrome version, Java version, Java Cache deletion, PC/ bandwidth requirements and login
- Familiarize Participants on the existing Pre-Trade Risk Management System ("PTRM 1.0") and the new PTRM 2.0 Prescribed Risk Controls ("PRCs"), including:

| Existing PRCs                    |
|----------------------------------|
| Maximum Intraday Exposure Limits |
| Maximum Order Size Limits        |
| Maximum Order Rate Limit         |
| Emergency Buttons                |

| New PRCs                        |
|---------------------------------|
| Execution Throttle Limits       |
| Intraday Position Limits        |
| Maximum Block Trade Size Limits |
| Maximum Combo Size Limits       |

- Familiarize Participants on the PTRM contingency measure Disable HKATS Risk Functions (PTRM)
- Confirmation on the PTRM 2.0 MR results upon the successful completion

\*\*All proposed MR activities are subject to change

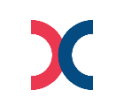

## **Target Audience**

|   | Nominated Persons                                                                |   | Proposed MR Duties                                                  |
|---|----------------------------------------------------------------------------------|---|---------------------------------------------------------------------|
| • | PTRM Authorized Person(s)<br>- Risk Limit Manager users<br>- Trading Units users | • | PTRM system operations<br>Result verifications                      |
| • | Trading                                                                          | • | Input orders and/or trades for testing the Prescribed Risk Controls |
| • | Information Technology                                                           |   |                                                                     |
| • | OAPI Vendors/Developers                                                          | • | Support connectivity and resolve technical issues                   |
| • | Responsible Officer(s)/Delegates                                                 | • | Confirmation on MR results                                          |
|   | PTRM GUI Access Right                                                            |   | User Category                                                       |

| Risk Limit Manager – Amend risk limits,<br>full access right to all Emergency<br>Buttons including Unstop/Unblock     | <ul> <li>Direct Clearing Participant ("DCP") login session for setting<br/>Prescribed Risk Controls for their own Exchange Participant ("EP")<br/>orders and trades they clear</li> <li>General Clearing Participant ("GCP") login session for setting<br/>Prescribed Risk Controls for their Non-Clearing Participant ("NCP")<br/>orders and trades they clear for</li> </ul> |
|----------------------------------------------------------------------------------------------------|----------------------------------------------------------------------------------------------------|
| Trading Units – Cannot amend risk<br>limits, partial access right to Emergency<br>Buttons by excluding Unstop/Unblock | NCP login session for monitoring Prescribed Risk Controls                                                                                                    |

#### For all PTRM 2.0 related information, please refer to PTRM Web Corner at hkex.com.hk from below:

| PTRM Web Corner | https://www.hkex.com.hk/Services/Trading/Derivatives/Overview/Trading-Mechanism/Pre-Trade-Risk- |
|-----------------|-------------------------------------------------------------------------------------------------|
|                 | Management-(PTRM)-System-in-Derivatives-Markets?sc_lang=en                                      |

#### **Proposed Market Rehearsal Scope**

| Test Scope                                                | Assigned Time<br>for Testing | Remarks                                                                                                    |  |  |  |
|-----------------------------------------------------------|------------------------------|----------------------------------------------------------------------------------------------------|--|--|--|
| Login and Connectivity                                    | ~30 Minutes                  | <ul> <li>Ensure the versions of OAPI programs, Google Chrome and Java version</li> <li>Login to PTRM GUI, HKATS Online and/or OAPI users (Use existing production IDs)</li> <li>Verify all PTLG structures, PTRM risk checks and their corresponding statuses</li> </ul> |  |  |  |
| Maximum Order Size Limits<br>(Existing)                   | ~15 Minutes                  | <ul> <li>Amend and breach the corresponding Max Order Size Limit</li> <li>Check the OAPI Return Code for the Max Order Size rejection - "User has exceeded Max. Order Size Limit [-850008]"</li> </ul>                                                                   |  |  |  |
| Maximum Block Trade Size Limits –<br>Optional<br>(NEW!)   | 15 Minuton                   | <ul> <li>Amend and breach the corresponding Max Block Trade Size (if applicable)</li> <li>Check the OPAI Return Code for the Max Block Trade Size rejection - "User has exceeded Max. Block Trade Size Limit [-850012]"</li> </ul>                                       |  |  |  |
| Maximum Combo Size Limits–<br>Optional<br>(NEW!)          |                              | <ul> <li>Amend and breach the corresponding Max Combo Size Limit</li> <li>Check the OAPI Return Code for the Max Combo Size rejection - "User has exceeded Max. Order Size Limit [-850008]" (Same OAPI Return Code for Max Order Size rejection)</li> </ul>              |  |  |  |
| Maximum Order Rate Limit<br>(Existing)                    | ~30 Minutes                  | <ul> <li>Amend, breach and unblock the corresponding Max Order Rate Limit (using MO31)</li> <li>Check the OAPI Return Code for the Max Order Rate rejection - "User has breached Max. Order Rate Limit [-850004]"</li> </ul>                                             |  |  |  |
| Execution Throttle Limits<br>(NEW!)                       | ~30 Minutes                  | <ul> <li>Amend, breach and unblock the corresponding Execution Throttle Limit</li> <li>Check the OAPI Return Code for the Execution Throttle rejection - "User has exceeded Execution Throttle limit [-850010]"</li> </ul>                                               |  |  |  |
| Maximum Intraday Exposure Limits<br>(Existing)            | ~30 Minutes                  | <ul> <li>Amend, breach and unblock the corresponding Max Intraday Exposure Limit</li> <li>Check the OAPI Return Code for the Max Intraday Exposure rejection - "User has breached Max. Intraday Exposure [-850006]"</li> </ul>                                           |  |  |  |
| Emergency Buttons – Mass Order<br>Cancellation (Existing) | ~15 Minutes                  | Input orders and perform the PTRM Mass Order Cancellation                                                                                                    |  |  |  |
| Intraday Position Limits<br>(NEW!)                        | ~30 Minutes                  | <ul> <li>Amend, breach and unblock the corresponding Intraday Position Limit</li> <li>Check the OAPI Return Code for the Intraday Position Limit rejection - "User has exceeded Execution Throttle limit [-850014]"</li> </ul>                                           |  |  |  |
| Emergency Buttons – Kill Switch and<br>Stop<br>(Existing) | ~30 Minutes                  | <ul> <li>Input orders and perform PTRM Kill Switch, Stop and Unstop</li> <li>Check the OAPI Return Code for the rejection - "User is in a blocked pretrade risk state [-850002]"</li> </ul>                                                                              |  |  |  |
| Disable Risk Check<br>(Existing)                          | ~30 Minutes                  | <ul> <li>PTRM GUI users will be logged out</li> <li>Input orders to verify all Prescribed Risk Controls are disabled</li> </ul>                                                                                                    |  |  |  |

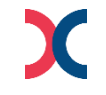

### **Preparation for Market Rehearsal – PTRM Authorized Person(s)**

• Ensure the designated PC for the PTRM GUI application is ready for the MR regarding to PC and bandwidth requirements:

|                                                                     | Requirements                                                                                      |  |  |  |  |
|---------------------------------------------------------------------|---------------------------------------------------------------------------------------------------|--|--|--|--|
| Processor Intel Core i3 6 <sup>th</sup> Generation 3.2GHz or Higher |                                                                                                   |  |  |  |  |
| RAM                                                                 | 4 GB                                                                                              |  |  |  |  |
| Extra Storage                                                       | 10GB                                                                                              |  |  |  |  |
| Network Adapter                                                     | 100Mbps full-duplex                                                                               |  |  |  |  |
| OS                                                                  | Microsoft Windows 10 (64 bit)                                                                     |  |  |  |  |
| Supporting Browcor                                                  | Google Chrome browser version 89.0.4389.128                                                       |  |  |  |  |
| Supporting Browser                                                  | (Version to be advised and notified by HKEX to EPs from time to time)                             |  |  |  |  |
|                                                                     | JAVA 8                                                                                            |  |  |  |  |
| Layered Software                                                    | See Java System Requirements: http://java.com/en/download/help/sysreq.xml                         |  |  |  |  |
|                                                                     | Anti-virus software                                                                               |  |  |  |  |
|                                                                     | Approximately 1 Mbps of existing SDNET/2 or HKEX Service Network circuit per session <sup>1</sup> |  |  |  |  |
| Bondwidth Lloogo                                                    |                                                                                                   |  |  |  |  |
| Bandwidth Usage                                                     | Note: Higher bandwidth consumption per PTRM GUI connection is estimated when more tradables       |  |  |  |  |
|                                                                     | (i.e., Instrument Tradables as per the current Maximum Order Size Check) are defined in the PTLG. |  |  |  |  |

- Familiarised with the Java Cache deletion procedure
- Prior to MR, login to the production PTRM GUI as the designated production PTRM GUI PC will be used in MR
- Communicate with Trading (their NCPs if they are a GCP) regarding the rundown of the MR for their cooperative efforts in the order and trade inputs during the MR

<sup>1.</sup> EPs are reminded to note that Intraday Position Limits consume a higher amount of bandwidth for updating the relevant risk limits and counters if a large number of Instrument Tradables is created for more granular controls. It is not advised to leave the "Edit Limits" or the "Position Limits" tabs open to avoid unnecessary consumption in the bandwidth. The more the Instrument Tradables being added, the higher the PTRM GUI bandwidth consumption and display latency will be observed. It is estimated that an extra of 1Mbps of bandwidth per 40 Instrument Tradables defined per PTLG will be consumed when leaving the "Edit Limits" or the "Position Limits" tab open.

### Login and Connectivity – Verify Google Chrome and Java Version

#### Verify Google Chrome version

- 1. Select the icon as circled from below and select "Settings"
- 2. Select "About Chrome"
- 3. Verify the Google Chrome version as 89.0.4389.128

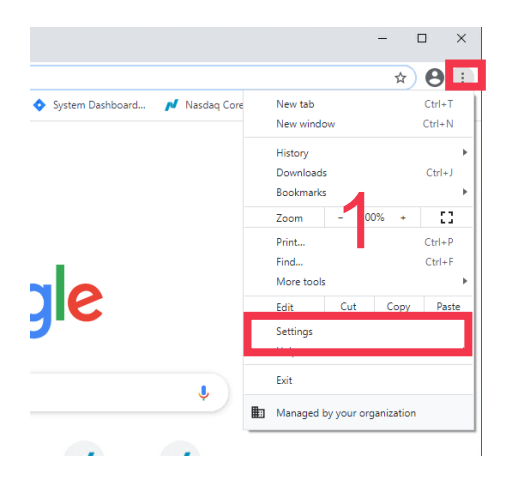

| •     | You and Google       |     |     |
|-------|----------------------|-----|-----|
| Ê     | Autofill             |     |     |
| ٢     | Safety check         |     |     |
| 0     | Privacy and security |     |     |
| ۲     | Appearance           |     |     |
| Q     | Search engine        |     |     |
|       | Default browser      |     |     |
| ப     | On startup           |     |     |
| Adva  | nced                 | *   |     |
| Exter | sions                | [2] | - 0 |
| Abou  | t Chrome             |     |     |

| About Chrome                                    |   |
|-------------------------------------------------|---|
| O Google Chrome                                 |   |
| Version 89.0.4389.128 (Official Build) (64-bit) |   |
| Get help with Chrome                            | C |
| Report an issue                                 | Z |
| Your browser is managed                         | • |

#### Verify Java version

- 1. Go to Control Panel and select "Java"
- 2. Select "About..."
- 3. Verify the Java version as version 8

| ightarrow 🕆 🗖 > Contro                                                                  | IPanel → Pr | ograms > v 진                                                                                                    |
|-----------------------------------------------------------------------------------------|-------------|----------------------------------------------------------------------------------------------------|
| Control Panel Home<br>System and Security<br>Network and Internet<br>Hardware and Sound | No.         | Programs and Features<br>Uninstall a program   🗣 Turn Windows features on or off<br>View installed updates  <br>Run programs made for previous versions of Windows  <br>How to install a program |
| <b>Programs</b><br>User Accounts                                                        |             | Default Programs<br>Change default settings for media or devices                                                                                                    |
| Appearance and<br>Personalization<br>Clock and Region                                   |             | Java                                                                                                    |
| Ease of Access                                                                          |             |                                                                                                    |

| 🍰 Java                                                                                                    | Conti                | rol Panel         |            |                |  | -       |          | $\times$ |
|----------------------------------------------------------------------------------------------------|----------------------|-------------------|------------|----------------|--|---------|----------|----------|
| General                                                                                                    | Java                 | Security          | Advanced   |                |  |         |          |          |
| About<br>View v                                                                                                    | ersion i<br>'k Setti | nformation<br>ngs | about Java | Control Panel. |  | 20      | About    |          |
| Network settings are used when making Internet connections. By default, Java will use the network<br>settings in your web browser. Only advanced users should modify these settings. |                      |                   |            |                |  |         |          |          |
| _                                                                                                    |                      |                   |            |                |  | Network | Settings |          |

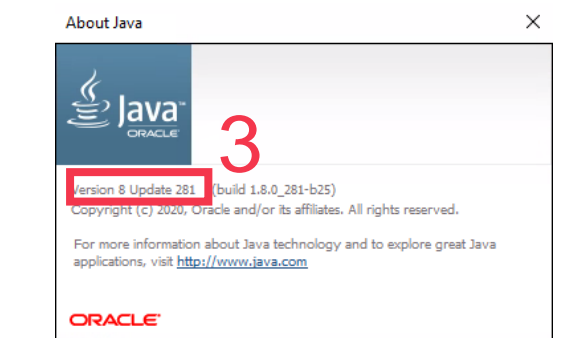

#### Login and Connectivity – Java Cache Deletion

| Actions           | Events                                                                 |
|-------------------|------------------------------------------------------------------------|
| Delete Java Cache | Before MR (To delete PTRM 1.0 Java Cache for PTRM 2.0)                 |
|                   | After MR (To delete PTRM 2.0 Java Cache for PTRM 1.0)                  |
|                   | Before Production Rollout (To delete PTRM 1.0 Java Cache for PTRM 2.0) |

#### Delete Java Cache

- 1. Go to Control Panel and select "Java"
- 2. Select "View..." under "Temporary Internet Files"
- 3. Select "Application" and highlight all existing Java Cache then press the delete icon

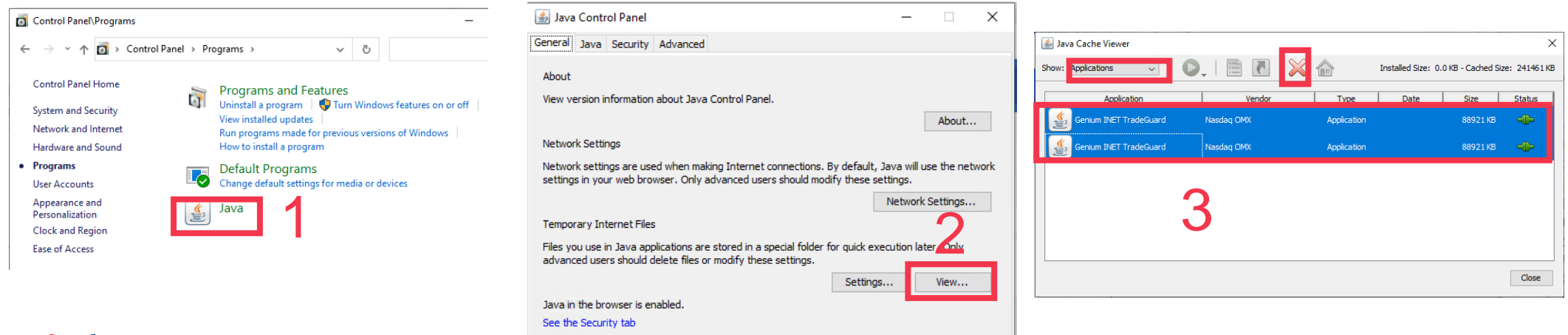

#### Incorrect Java Cache (Using Java Cache of PTRM 1.0 to PTRM 2.0 GUI)

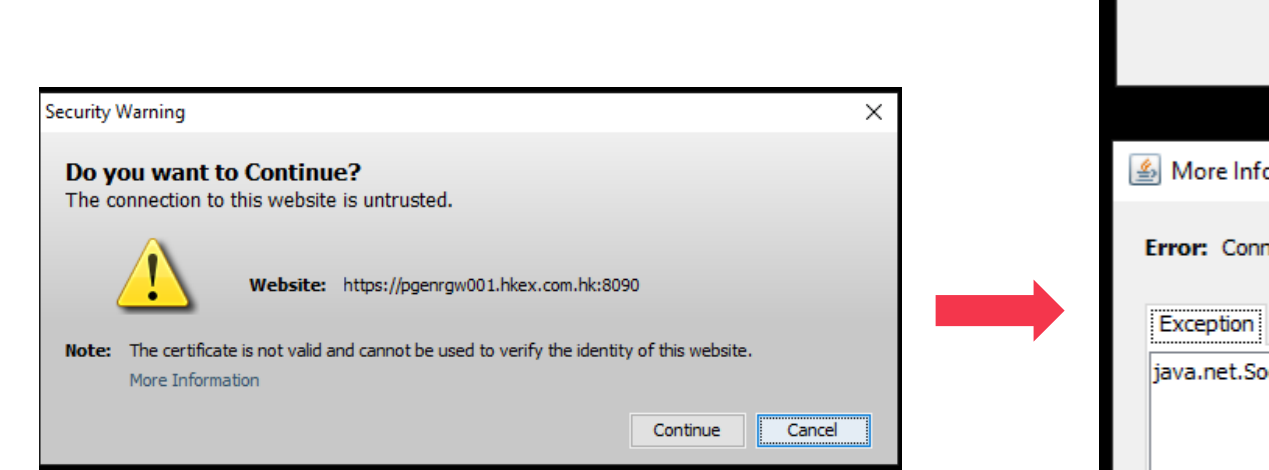

|                                                | Error                                                                                                    | ×            |
|------------------------------------------------|----------------------------------------------------------------------------------------------------|--------------|
| Unable                                         | to launch the application.                                                                                                    |              |
|                                                |                                                                                                    |              |
|                                                | Ok De                                                                                                    | tails        |
|                                                |                                                                                                    |              |
| 실 More In                                      | formation                                                                                                    | ×            |
|                                                | **                                                                                                    |              |
| Exception                                      |                                                                                                    |              |
| Exception<br>java.net.S                        | SocketException: Connection reset<br>at java.net.SocketInputStream.read(Unknown Source)<br>at java.net.SocketInputStream.read(Unknown Source)<br>at sun security ssl InputBecord readFully(Unknown Source)                                                                                                    | ^            |
| Exception                                      | SocketException: Connection reset<br>at java.net.SocketInputStream.read(Unknown Source)<br>at java.net.SocketInputStream.read(Unknown Source)<br>at sun.security.ssl.InputRecord.readFully(Unknown Source)<br>at sun.security.ssl.InputRecord.read(Unknown Source)<br>at sun.security.ssl.SSLSocketImpl.readRecord(Unknown Source)<br>at sun.security.ssl.SSLSocketImpl.readRecord(Unknown Source)<br>at sun.security.ssl.SSLSocketImpl.performInitialHandshake(Unknown Source)                                                                                                    | ^            |
| Exception                                      | SocketException: Connection reset<br>at java.net.SocketInputStream.read(Unknown Source)<br>at java.net.SocketInputStream.read(Unknown Source)<br>at sun.security.ssl.InputRecord.readFully(Unknown Source)<br>at sun.security.ssl.InputRecord.read(Unknown Source)<br>at sun.security.ssl.SSLSocketImpl.readRecord(Unknown Source)<br>at sun.security.ssl.SSLSocketImpl.performInitialHandshake(Unknown Source)<br>at sun.security.ssl.SSLSocketImpl.startHandshake(Unknown Source)<br>at sun.security.ssl.SSLSocketImpl.startHandshake(Unknown Source)<br>at sun.security.ssl.SSLSocketImpl.startHandshake(Unknown Source)<br>at sun.security.ssl.SSLSocketImpl.startHandshake(Unknown Source)<br>at sun.net.www.protocol.https.HttpsClient.afterConnect(Unknown Source)                                                                                                    |              |
| Exception<br>java.net.5                        | SocketException: Connection reset<br>at java.net.SocketInputStream.read(Unknown Source)<br>at java.net.SocketInputStream.read(Unknown Source)<br>at sun.security.ssl.InputRecord.readFully(Unknown Source)<br>at sun.security.ssl.InputRecord.read(Unknown Source)<br>at sun.security.ssl.SSLSocketImpl.readRecord(Unknown Source)<br>at sun.security.ssl.SSLSocketImpl.performInitialHandshake(Unknown Source)<br>at sun.security.ssl.SSLSocketImpl.performInitialHandshake(Unknown Source)<br>at sun.security.ssl.SSLSocketImpl.startHandshake(Unknown Source)<br>at sun.security.ssl.SSLSocketImpl.startHandshake(Unknown Source)<br>at sun.security.ssl.SSLSocketImpl.startHandshake(Unknown Source)<br>at sun.net.www.protocol.https.HttpsClient.afterConnect(Unknown Source)<br>at sun.net.www.protocol.https.AbstractDelegateHttpsURLConnection.connect                                                                                               |              |
| Exception<br>java.net.S<br>Unknown S           | SocketException: Connection reset<br>at java.net.SocketInputStream.read(Unknown Source)<br>at java.net.SocketInputStream.read(Unknown Source)<br>at sun.security.ssl.InputRecord.readFully(Unknown Source)<br>at sun.security.ssl.InputRecord.read(Unknown Source)<br>at sun.security.ssl.SSLSocketImpl.readRecord(Unknown Source)<br>at sun.security.ssl.SSLSocketImpl.performInitialHandshake(Unknown Source)<br>at sun.security.ssl.SSLSocketImpl.startHandshake(Unknown Source)<br>at sun.security.ssl.SSLSocketImpl.startHandshake(Unknown Source)<br>at sun.security.ssl.SSLSocketImpl.startHandshake(Unknown Source)<br>at sun.net.www.protocol.https.HttpsClient.afterConnect(Unknown Source)<br>at sun.net.www.protocol.https.AbstractDelegateHttpsURLConnection.connect<br>Source)<br>at sun.net.www.protocol.http.HttpURLConnection.getInputStream0(Unknown                                                                                       | (<br>s       |
| Exception<br>java.net.S<br>Unknown S<br>ource) | SocketException: Connection reset<br>at java.net.SocketInputStream.read(Unknown Source)<br>at java.net.SocketInputStream.read(Unknown Source)<br>at sun.security.ssl.InputRecord.readFully(Unknown Source)<br>at sun.security.ssl.SputRecord.read(Unknown Source)<br>at sun.security.ssl.SSLSocketImpl.readRecord(Unknown Source)<br>at sun.security.ssl.SSLSocketImpl.performInitialHandshake(Unknown Source)<br>at sun.security.ssl.SSLSocketImpl.performInitialHandshake(Unknown Source)<br>at sun.security.ssl.SSLSocketImpl.startHandshake(Unknown Source)<br>at sun.security.ssl.SSLSocketImpl.startHandshake(Unknown Source)<br>at sun.net.www.protocol.https.HttpsClient.afterConnect(Unknown Source)<br>at sun.net.www.protocol.https.AbstractDelegateHttpsURLConnection.connect<br>Source)<br>at sun.net.www.protocol.http.HttpURLConnection.getInputStream0(Unknown<br>at sun.net.www.protocol.http.HttpURLConnection.access\$200(Unknown Source) | (<br>S<br>se |

#### Incorrect Java Cache (Using Java Cache of PTRM 2.0 to PTRM 1.0 GUI)

| 0                              |                          | Genium INET Tra                         | deGuard       |                | *                  |
|--------------------------------|--------------------------|-----------------------------------------|---------------|----------------|--------------------|
| File Sound                     |                          |                                         |               |                | Help               |
| Pre Trade Limits Groups        |                          |                                         |               |                |                    |
| ntraday Exposure Check         | Execution Throttle Check |                                         |               |                |                    |
| Ontions Order Coefficient (%)- |                          | Next Day Ontions Order Coefficient (%): |               |                |                    |
| Futures Order Coefficient (%): |                          | Next Day Futures Order Coefficient (%): | 1             |                |                    |
| Intraday Exposure Notice [%]:  |                          | Intraday Exposure Warn [%]:             | 1             |                |                    |
| Intraday Exposure              | Risk Limit (HKD Eqv)     | Long Exposure                           | Utilization % | Short Exposure | Utilization %      |
| Fatantilant                    |                          |                                         |               |                | No. 8 2024 2/25 BM |

#### Login and Connectivity – After Java Cache Deletion

#### Download the PTRM GUI application and login •

- Insert URL with the pre-assigned Gateway and Port<sup>1</sup> as below and click on the icon to download the PTRM GUI Application 1.
- Login as following: 2.
- For MR: Use existing Production Login ID and MR Password, e.g., 388testing\$
- For Production Rollout: Use existing Production Login ID and Production Password

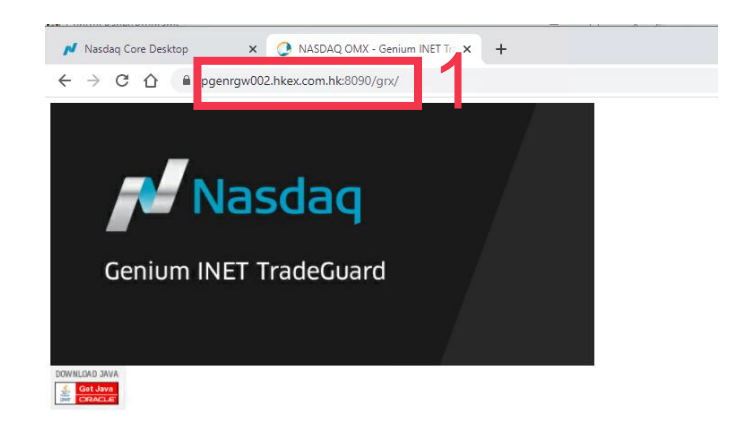

| Login                    | Nasdaq         |
|--------------------------|----------------|
| welcome то<br>Genium INE | T TradeGuard 2 |
| User Name Password       |                |
|                          | Login Cancel   |

| Web Server Gateway for<br>PTRM GUI Connection | IP Address    | Port Number  | URL <sup>2</sup>                        | Remarks        |
|-----------------------------------------------|---------------|--------------|-----------------------------------------|----------------|
| PGENRGW001                                    | 10.151.14.101 | 8090 to 8093 | https://pgenrgw001.hkex.com.hk:8090/grx | Primary Site   |
|                                               |               |              | https://pgenrgw001.hkex.com.hk:8091/grx | Gateway        |
|                                               |               |              | https://pgenrgw001.hkex.com.hk:8092/grx |                |
|                                               |               |              | https://pgenrgw001.hkex.com.hk:8093/grx |                |
| PGENRGW002                                    | 10.151.14.102 | 8090 to 8093 | https://pgenrgw002.hkex.com.hk:8090/grx | Primary Site   |
|                                               |               |              | https://pgenrgw002.hkex.com.hk:8091/grx | Gateway        |
|                                               |               |              | https://pgenrgw002.hkex.com.hk:8092/grx |                |
|                                               |               |              | https://pgenrgw002.hkex.com.hk:8093/grx |                |
| SGENRGW001                                    | 10.152.14.101 | 8090 to 8093 | https://sgenrgw001.hkex.com.hk:8090/grx | Secondary Site |
|                                               |               |              | https://sgenrgw001.hkex.com.hk:8091/grx | Gateway        |
|                                               |               |              | https://sgenrgw001.hkex.com.hk:8092/grx |                |
|                                               |               |              | https://sgenrgw001.hkex.com.hk:8093/grx |                |
| SGENRGW002                                    | 10.152.14.102 | 8090 to 8093 | https://sgenrgw002.hkex.com.hk:8090/grx | Secondary Site |
|                                               |               |              | https://sgenrgw002.hkex.com.hk:8091/grx | Gateway        |
|                                               |               |              | https://sgenrgw002.hkex.com.hk:8092/grx |                |
|                                               |               |              | https://sgenrgw002.hkex.com.hk:8093/grx |                |

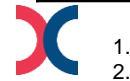

For the pre-assigned Gateway and Port of the respective PTRM login, please contact <u>hkatssupport@hkex.com.hk</u> or +852 2211 6360 to enquire The Hostname Table are attached in Appendix 1

### **Pre-Trade Limit Group**<sup>1</sup>

| 🕂 🍿 НКСТОМ                     |                          |                |                            |               |                       |               |    |               |   |               |
|--------------------------------|--------------------------|----------------|----------------------------|---------------|-----------------------|---------------|----|---------------|---|---------------|
| - M HKAAA                      |                          |                |                            |               |                       |               |    |               |   |               |
| 🗋 💼 [1]НКСТОМ_НКААА_В          | BASE                     |                |                            |               | 75                    |               | 50 | 200           |   |               |
| 📋 Intraday Exposure Check 📲    | Execution Throttle Check | 📋 Order Exposi | ure Reference 🛛 🍷 Users    | Email Alerts  | 🔋 Edit Limits 🛛 🥔 Po: | sition Limits |    |               | 4 |               |
| 👗 Intraday Exposure Check      |                          |                |                            |               |                       |               |    |               |   |               |
| Options Order Coefficient (%): | 100                      | Ne             | ext Day Options Order Coef | fficient (%): | 1                     | 00            |    |               | • |               |
| Futures Order Coefficient (%): |                          | Ne             | ext Day Futures Order Coef | fficient (%): | 1                     | 00            |    |               |   |               |
| Intraday Exposure Notice [%]:  | 50                       | Int            | traday Exposure Warn [%]:  |               | 7.                    | 5             |    |               |   |               |
| Intraday Exposure              | Risk Limit (H            | KD Eqv)        | Long Exposu                | ire           | Utilization %         |               | S  | hort Exposure | l | Itilization % |
| Gross Futures                  |                          | 181,000,000    |                            | 0             |                       | 0.0%          | 6  |               | 0 | 0.0%          |
| Net Futures                    |                          | 106,000,000    |                            | 0             |                       | 0.0%          | 6  |               | 0 | 0.0%          |
| Gross Options                  |                          | 1,915,000,000  |                            | 0             |                       | 0.09          | 6  |               | 0 | 0.0%          |
| Net Options                    |                          | 495,000,000    |                            | 0             |                       | 0.09          | 6  |               | 0 | 0.0%          |
|                                |                          |                |                            |               |                       |               |    |               |   |               |

• (For PTRM Risk Limit Manager/ Trading Units) Highlight the PTLG as above to access corresponding Risk Limits

- 1. Order Rate Limits for the PTLG
- 2. Other Prescribed Risk Control by the Function Tabs

| PTRM Risk Limit Manager Users                                                                                                    | Trading Units Users                                                                                                    |
|----------------------------------------------------------------------------------------------------|----------------------------------------------------------------------------------------------------|
| <ul><li>For DCPs and/or;</li><li>GCPs</li></ul>                                                                                                    | <ul><li>For Eps and/or;</li><li>NCPs</li></ul>                                                                                                    |
| <ul> <li>Functionality:</li> <li>Monitor and amend PTRM Risk Limits</li> <li>Execute Emergency Buttons for its respective Exchange<br/>Participants under its clearing services</li> </ul> | <ul> <li>Functionality:</li> <li>Monitor PTRM Risk Limits - <u>unable</u> to amend Risk<br/>Limits</li> <li>Execute Emergency Buttons for its own Exchange<br/>Participant only - <u>unable</u> to perform Unblock/ Unstop</li> </ul> |

### PTRM 1.0 Layout

| 0                                                                                                    |                                             |           |            |        | - 🗆 🗙    |                  |                   |            |  |  |  |
|----------------------------------------------------------------------------------------------------|---------------------------------------------|-----------|------------|--------|----------|------------------|-------------------|------------|--|--|--|
| le Sound                                                                                                    |                                             |           |            |        |          |                  |                   |            |  |  |  |
| 👛 Pre Trade Limits Groups                                                                                                    |                                             |           |            |        |          |                  |                   | 2          |  |  |  |
| Participants Pre Trade Limits Group                                                                                                    | Breaches                                    | Warnings  | Notices    | Warn % | Notice % | Order Rate Limit | Order Rate Period | Order Rate |  |  |  |
| R- THE HE                                                                                                    |                                             |           |            |        |          |                  |                   | ^          |  |  |  |
| e an HK                                                                                                    |                                             |           |            |        |          | A                |                   | 1          |  |  |  |
| - 🚔 НКСІ                                                                                                    |                                             |           |            | 75     | 50       | 5,000            | 1                 | 0          |  |  |  |
| НКСІ                                                                                                    |                                             |           |            | 75     | 50       | 5,000            |                   |            |  |  |  |
| = THE HIS                                                                                                    |                                             |           |            |        |          |                  |                   |            |  |  |  |
| - 🚔 HKCI                                                                                                    |                                             |           |            | 75     | 50       | 1,000            |                   |            |  |  |  |
| нксі                                                                                                    |                                             |           |            | 75     | 50       | 1,000            |                   | 0 🗸        |  |  |  |
| Image: Construction of the second second s | ck 🔹 Users 📰 Ema                            | il Alerts |            |        |          |                  |                   |            |  |  |  |
| Tradable                                                                                                    | - 1                                         |           | Calculatio | n      |          |                  | Max Order Size    |            |  |  |  |
| EAN - FUTURES-                                                                                                    |                                             | QUANTITY  |            |        |          |                  |                   | 1,000 🔿    |  |  |  |
| EMN - FUTURES                                                                                                    |                                             | QUANTITY  |            |        |          |                  |                   | 1,000 🌑    |  |  |  |
| FI02 FUTURES                                                                                                    |                                             | QUANTITY  |            |        |          |                  |                   | 1,000      |  |  |  |
| HGT - FUTURES                                                                                                    |                                             | QUANTITY  |            |        |          |                  |                   | 0          |  |  |  |
| HHI FUTURES                                                                                                    |                                             | QUANTITY  |            |        |          |                  |                   | 5,000      |  |  |  |
| HHN - FUTURES                                                                                                    |                                             | QUANTITY  |            |        |          |                  |                   | 0          |  |  |  |
| HNT - FUTURES                                                                                                    | HT - FUTURES QUANTITY NT - FUTURES QUANTITY |           |            |        |          |                  |                   | 0          |  |  |  |
| Next Day Changes                                                                                                    |                                             |           |            |        |          |                  |                   | 88         |  |  |  |
| Terdekla                                                                                                    |                                             |           | Colordat   |        |          |                  | May Order Size    |            |  |  |  |
| Tradable                                                                                                    |                                             |           | Calculati  | ion    |          |                  | Max Order Size    |            |  |  |  |

|   | PTRM 1.0 Risk Checks                                         |
|---|--------------------------------------------------------------|
| 1 | Maximum Order Rate Limits (Limit and Period) and the counter |
| 2 | Maximum Order Size Limits Tab                                |
| 3 | Maximum Intraday Exposure Check Tab                          |

### PTRM 2.0 Layout

| 2                   |                                       |                |                |                | Geniu        | m INET TradeG | Jard         |              |                   |              |                |                 |              | - = ×        |
|---------------------|---------------------------------------|----------------|----------------|----------------|--------------|---------------|--------------|--------------|-------------------|--------------|----------------|-----------------|--------------|--------------|
| File Sound          |                                       |                |                |                |              |               |              |              |                   |              |                |                 |              | Help         |
| 👛 Pre Trade l       | Limits Groups                         |                |                |                |              |               |              |              |                   |              | Sea            | rch:            |              |              |
| Dasticia            | ante Pro Trado Limite (               | Group          | Proteiner      | w              | anto es      | Nations       | Perlim       | te Warn V    | Pac Limits Matic  | W Order      | Pate Limit     | Order Pate Peri | ad Ord       | er Pate      |
|                     | pants rre Trade Limits (              | Group          | breaches       | wa             | rnings       | Notices       | Pos Lim      | its warn %   | Pos Limits Notice | e % Order    | Nate Limit     | order Kate ren  | oa Ura       | er nate      |
| 😑 📦 HKCI            |                                       |                |                |                |              |               |              |              |                   |              |                | 1               |              |              |
| ÷ 🗊 H               |                                       |                |                |                |              |               |              |              |                   |              |                |                 |              |              |
| -22                 | [8]HKC                                |                |                |                |              |               |              | 75           |                   | 50           | 100            |                 | 1            | 0            |
|                     |                                       |                |                |                |              |               |              | 75           |                   | 50 922,337,  | 203,685,477    |                 | 300          | 0            |
| <b>^</b>            | · · · · · · · · · · · · · · · · · · · |                |                |                |              |               |              |              |                   |              |                |                 |              |              |
| E Intrada           | y Exposure Check                      | Execution Thre | ottle Check    | Order Exposure | Reference    | Users En      | ail Alerte   | Edit Limits  | Position Limits   |              |                |                 |              |              |
| Edit Limits         |                                       | _              |                |                |              |               |              |              |                   |              |                |                 |              |              |
| Tradable            | alculation                            | Max Orde       | Max Block Tr   | Open Buy       | Open Sell    | Traded Bought | Traded Sold  | Finded Net   | TelaSuy           | Total Sell   | Total Net Buy  | Total Net Sell  | Block Trade  | Block Trade  |
| HSI FUTURES         | QUANTITY                              | <b>5</b> 0     | 0)22,337,203,  | 922,337,203,   | 922,337,203, | 922,337,203,  | 922,337,203, | 922, 37,203, | 922, 37 .03,      | 922,337,203, | 922,337,203,   | 922,337,203,    | 922,337,203, | 922,337,203, |
| STOCK CALL          | QUANTITY                              | 50             | 0 922,337,203, | 922,337,203,   | 922,337,203, | 922,337,203,  | 922,337,203, | 922,337,203, | 922,337,203,      | 922,337,203, | 922,337,203,   | 922,337,203,    | 922,337,203, | 922,337,203, |
| STOCK PUT           | QUANTITY                              | 50             | 0 922,337,203, | 922,337,203,   | 922,337,203, | 922,337,203,  | 922,337,203, | 922,337,203, | 922,337,203,      | 922,337,203, | 922,337,203,   | 922,337,203,    | 922,337,203, | 922,337,203, |
| HHI FUTURES         | QUANTITY                              | 50             | 0 922,337,203, | 922,337,203,   | 922,337,203, | 922,337,203,  | 922,337,203, | 922,337,203, | , 922,337,203,    | 922,337,203, | 922,337,203,   | 922,337,203,    | 922,337,203, | 922,337,203, |
| HSI T01             | QUANTITY                              | 15             | 0 N/A          | N/A            | N//          | A N/A         | N/A          | N/           | /A N/A            | N/A          | N/A            | N/A             | N/#          | N/A          |
| SOM TMC             | QUANTITY                              | 15             | 0 N/A          | N/A            | N//          | A N/A         | N/A          | N/           | /A N/A            | N/A          | N/A            | N/A             | N//          | N/A          |
| HHI TO1             | QUANTITY                              | 15             | 0 N/A          | N/A            | N//          | A N/A         | N/A          | N/           | /A N/A            | N/A          | N/A            | N/A             | N/#          | N/A          |
| A ¥<br>Next Day Cha | inges                                 |                |                |                |              |               |              |              |                   |              |                |                 |              | e e          |
| Tradable            | Calculation                           | May Order Si   | May Black Tr   | Onen Run       | Onen Sell    | Traded Rought | Traded Sold  | Traded Net   | Total Run         | Total Sell   | Total Nat Russ | Total Nat Sall  | Black Trade  | Riock Trade  |
| Tradable            | Calculation                           | Max Order St.  | Max Block I F  | Open Buy       | Open Sell    | Traded Bought | Traded Sold  | I raded Net  | Total Buy         | Total Sell   | Total Net Buy  | Total Net Sell  | BIOCK Trade  | Block I rade |

|   | PTRM 2.0 Features                                                                                                    |
|---|----------------------------------------------------------------------------------------------------|
| 1 | Maximum Order Rate Limits (Limit and Period) and the counter (Existing)                                                         |
| 2 | Maximum Intraday Exposure Check Tab (Existing)                                                                                  |
| 3 | Maximum Execution Throttle Check Tab (New)                                                                                      |
| 4 | Order Exposure Reference Tab (New)                                                                                              |
| 5 | Edit Limits Tab (New)<br>(For Maximum Order Size, Maximum Combo Size, Maximum Block Trade Size and Intraday Position<br>Limits) |
| 6 | Position Limits Tab <mark>(New)</mark><br>*Counters for Intraday Position Limits                                                |

# Illustration

#### **Picking a PTLG for the Proposed Tests – Base PTLG**

| 👜 Pre Trade Limits Groups                              |               |                 |           |              |               |           |          |
|--------------------------------------------------------|---------------|-----------------|-----------|--------------|---------------|-----------|----------|
| Participants Pre Trade Limits Group                    | Breaches      |                 | Warnings  |              | Notices       |           |          |
| е та нкс                                               |               |                 |           |              |               |           |          |
|                                                        | <b>2</b>      |                 | Select u  | iser         |               | ×         |          |
| a [41]HKC BASE                                         | 🚦 User Picke  | er              |           |              |               |           |          |
| СТЛАК ОМА                                              |               | Name            |           | Participa    | ant           |           | 0        |
|                                                        | 4116          |                 | HK        |              |               |           | 0        |
|                                                        | 4101          |                 |           |              |               |           | 0        |
| A V                                                    |               | Sel             | ect user  | Cancel       |               |           | 0        |
| 🔋 Intraday Exposure Check 🔋 🗄 Execution Throttle Check | 🔋 📋 Order Exp | osure Reference | 🗧 🖁 Users | Email Alerts | 🔋 Edit Limits | 🤌 Positio | n Limits |
| Sers                                                   |               |                 |           |              |               |           |          |
|                                                        |               | Name            |           |              |               |           |          |
|                                                        |               |                 |           |              |               |           |          |
|                                                        |               |                 |           |              |               |           |          |
|                                                        |               |                 |           |              |               |           |          |
|                                                        |               |                 |           |              |               |           |          |
|                                                        |               |                 |           |              |               |           |          |
|                                                        |               |                 |           |              |               |           |          |
|                                                        |               |                 |           |              |               |           |          |
|                                                        |               |                 |           |              |               |           |          |
|                                                        |               |                 |           |              |               |           |          |
|                                                        |               |                 |           |              |               |           |          |
| A Y                                                    |               |                 |           |              |               |           |          |
| Next Day Changes                                       |               |                 |           |              |               |           |          |
|                                                        |               | Name            |           |              |               |           |          |
|                                                        |               |                 |           |              |               |           |          |
|                                                        |               |                 |           |              |               |           |          |
|                                                        |               |                 |           |              |               |           |          |

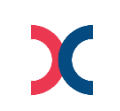

#### **Picking a PTLG for the Proposed Tests – Non-base PTLG**

X

| 👛 Pre Trade Limits Groups |                          |                            |         |              |               |                 |  |
|---------------------------|--------------------------|----------------------------|---------|--------------|---------------|-----------------|--|
| Participants Pre Trad     | de Limits Group          | Breaches                   | ۷       | Varnings     |               | Notices         |  |
|                           |                          |                            |         |              |               |                 |  |
| B- MK                     |                          |                            |         |              |               |                 |  |
|                           |                          |                            |         |              |               |                 |  |
|                           | BASE                     | 0                          |         | (            | )             | 0               |  |
|                           | DMA                      | 0                          |         |              | )<br>)        | 0               |  |
|                           |                          | 0                          |         |              | )             | 0               |  |
|                           |                          | 0                          |         |              | )             | 0               |  |
|                           |                          | 0                          |         | (            | )             | 0               |  |
| A Y                       | Execution Throttle Check | 🔋 Order Exposure Reference | 💡 Users | Email Alerts | 📕 Edit Limits | Position Limits |  |
| 🕴 Users                   |                          |                            |         |              |               |                 |  |
|                           |                          | Name                       |         |              |               |                 |  |
| 5143                      |                          |                            |         |              |               |                 |  |
| 7506                      |                          |                            |         |              |               |                 |  |
|                           |                          |                            |         |              |               |                 |  |
|                           |                          |                            |         |              |               |                 |  |
|                           |                          |                            |         |              |               |                 |  |
|                           |                          |                            |         |              |               |                 |  |
|                           |                          |                            |         |              |               |                 |  |
|                           |                          |                            |         |              |               |                 |  |
|                           |                          |                            |         |              |               |                 |  |
|                           |                          |                            |         |              |               |                 |  |
|                           |                          |                            |         |              |               |                 |  |
|                           |                          |                            |         |              |               |                 |  |
| Next Day Changes          |                          |                            |         |              |               |                 |  |
|                           |                          |                            |         |              |               |                 |  |
|                           |                          | Name                       |         |              |               |                 |  |
|                           |                          |                            |         |              |               |                 |  |
|                           |                          |                            |         |              |               |                 |  |
|                           |                          |                            |         |              |               |                 |  |
|                           |                          |                            |         |              |               |                 |  |
|                           |                          |                            |         |              |               |                 |  |
|                           |                          |                            |         |              |               |                 |  |
|                           | Trading ID 5442          | and/or 7500 shall          |         | for the test |               |                 |  |
|                           | Trading ID 5143          | sand/or 7506 shall I       | Je used | ior the test | 5             |                 |  |

18

### **Proposed Maximum Order Size Limit Tests<sup>1</sup>**

- 1) (For PTRM Risk Limit Manager) Check the risk limits and Tradable(s) migrated to the PTRM 2.0 from PTRM 1.0 in "Edit Limits" tab as follows:
  - All PTRM 1.0 Maximum Order Size Tradables will be retained and can be checked at "Edit Limits" tab
  - All PTRM 1.0 Maximum Order Size Limits will be retained and can be checked at "Edit Limits" tab

| ^ Y                |           |                        |                |                |               |                |              |                 |                 |               |                 |                |                 |                 |
|--------------------|-----------|------------------------|----------------|----------------|---------------|----------------|--------------|-----------------|-----------------|---------------|-----------------|----------------|-----------------|-----------------|
| 🔋 Intraday Exposur | e Check   | 🔋 Execution Tl         | nrottle Check  | 📋 Order Exposi | are Reference | 🚦 Users 🔲 📰    | Email Alerts | 🗎 Edit Limits 🧃 | Position Limits | <u> </u>      |                 |                |                 |                 |
| 📋 Edit Limits      |           |                        |                |                |               |                |              |                 |                 |               |                 |                |                 | <b>I</b>        |
| Tradable           | alculat.  | Max Order <sup>1</sup> | Max Block Tr   | Open Buy       | Open Sell     | Traded Bought  | Traded Sold  | Traded Net      | Total Buy       | Total Sell    | Total Net Buy   | Total Net Sell | Block Trade B   | Block Trade S   |
| HHI - FUTURES      | QU        | 300                    | 922,337,203,   | 922,337,203,   | 922,337,203,  | . 922,337,203, | 922,337,203, | . 922,337,203,6 | . 922,337,203,  | 922,337,203,6 | 922,337,203,6 9 | 922,337,203,6  | 922,337,203,6   | 922,337,203,6 ^ |
| STOCK CALL OPTION  | QU        | 300                    | 922,337,203,   | 922,337,203,   | 922,337,203,  | 922,337,203,   | 922,337,203, | . 922,337,203,6 | . 922,337,203,  | 922,337,203,6 | 922,337,203,6 9 | 922,337,203,6  | 922,337,203,6   | 922,337,203,6 🔍 |
| STOCK PUT OPTION   | QU        | 300                    | 922,337,203,   | 922,337,203,   | 922,337,203,  | 922,337,203,   | 922,337,203, | . 922,337,203,6 | . 922,337,203,  | 922,337,203,6 | 922,337,203,6 9 | 922,337,203,6  | 922,337,203,6   | 922,337,203,6   |
| HSI FUTURES        | QU        | 300                    | 922,337,203,   | 922,337,203,   | 922,337,203,  | 922,337,203,   | 922,337,203, | . 922,337,203,6 | . 922,337,203,  | 922,337,203,6 | 922,337,203,6 9 | 922,337,203,6  | 922,337,203,6   | 922,337,203,6 🗸 |
| Next Day Changes   | Max       | Order Si               | ze Limits      |                |               |                |              |                 |                 |               |                 |                |                 | 民民              |
| Tradable Ca        | lculation | Max Order              | Size Max Block | Tr Open B      | uy Open S     | Sell Traded B  | ought Traded | Sold Traded     | Net Total       | Buy Total Se  | II Total Net B  | uy Total Net S | ell Block Trade | B Block Trade S |
|                    |           |                        |                |                |               |                |              |                 |                 |               |                 |                |                 |                 |

- 2) (For PTRM Risk Limit Manager) Change Maximum Order Size of "HSI FUTURES" or "STOCK CALL OPTION"/ "STOCK PUT OPTION" on Edit Limits Tab into 30 lots
  - Please be reminded this action can only be performed by Risk Limit Manager
  - Select the desired Tradables and change the limit to 30 at the "Maximum Order Size" column as follows
- 3) (For PTRM Risk Limit Manager) Save changes on the limit modification
  - Press the save button on the top right corner of the window for the limit modification to be effective immediately

| ^ *                        |          |                        |              |                       |     |  |  |  |  |  |  |
|----------------------------|----------|------------------------|--------------|-----------------------|-----|--|--|--|--|--|--|
| 📋 Intraday Exposur         | e Check  | 📋 Execution Th         | rottle Check | 🔋 🔋 Order Exposure Re |     |  |  |  |  |  |  |
| 📕 Edit Limits              |          |                        |              |                       |     |  |  |  |  |  |  |
| Tradable                   | Calculat | Max Order <sup>1</sup> | Max Block Tr | Open Buy              | 0   |  |  |  |  |  |  |
| HHI FUTURES                | QU       | 200                    | 922,337,203, | 922,337,203,          | 922 |  |  |  |  |  |  |
| HSI FUTURES                | QU       | <sub>e</sub> 30        | 922,337,203, | 922,337,203,          | 922 |  |  |  |  |  |  |
| <b>9 STOCK CALL OPTION</b> | QU.,     | <sub>e</sub> 30        | 922,337,203, | 922,337,203,          | 922 |  |  |  |  |  |  |
| <b>9 STOCK PUT OPTION</b>  | Q        | <sub>e</sub> 30        | 922,337,203, | 922,337,203,          | 922 |  |  |  |  |  |  |
| ~ <del>~</del>             |          |                        |              |                       |     |  |  |  |  |  |  |
| Next Day Changes           |          |                        |              |                       |     |  |  |  |  |  |  |

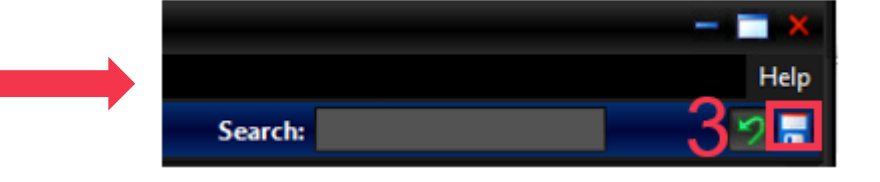

- 4) (For Trading) Enter a > 30-lot HSI FUTURES (HEX Call or Put Options) order that exceeds its corresponding Maximum Order Size Limit
  - Make sure the Trading ID that enters the order belongs to the corresponding PTLG
  - HKATS Online/ OAPI Program shall receive the following OAPI return code message: "User has exceeded max. order size limit [-850008]"

#### 5) (For Trading) Enter a < 30-lot HSI FUTURES (HEX Call or Put Options) order

- HKATS Online/ OAPI Program shall successfully submit the order into the order book

# Proposed Maximum Block Trade Size Limits Test<sup>1</sup> (Optional for EP without Block Trade Functions)

- 1) (For PTRM Risk Limit Manager) Check the risk limits and Tradable(s) migrated to the PTRM 2.0 from PTRM 1.0 in "Edit Limits" tab as follows:
  - All PTRM 1.0 Maximum Order Size Tradables will be retained and equipped with Max Block Trade Size Limits which can be checked at "Edit Limits" tab
  - All Maximum Block Trade Size limits will be defaulted at "922,337,203,685,477"

| ~ ~         |                   |                   |              |                |              |                |                | in the second second |                   |              |               |                |              |              |
|-------------|-------------------|-------------------|--------------|----------------|--------------|----------------|----------------|----------------------|-------------------|--------------|---------------|----------------|--------------|--------------|
| 🔋 Intrada   | ay Exposure Check | 🔋 Execution Throt | tle Check 📋  | Order Exposure | Reference    | Users 📰 En     | nail Alert 🛛 📋 | Edit Limits          | 🍻 Position Limits |              |               |                |              |              |
| Edit Limits |                   |                   |              |                |              |                |                |                      |                   |              |               |                |              | Ê.           |
| Tradable    | Calculation       | Max Orde 1        | Max Block Tr | Open Buy       | Open Sell    | Traded Bought  | Traded Sold    | Traded Ne            | t Total Buy       | Total Sell   | Total Net Buy | Total Net Sell | Block Trade  | Block Trade  |
| HSI FUTURES | QUANTITY          | 300               | 922,337,203, | 922,337,203,   | 922,337,203, | . 922,337,203, | 922,337,203,.  | . 922,337,203        | 3, 922,337,203,   | 922,337,203, | 922,337,203,  | 922,337,203,   | 922,337,203, | 922,337,203, |
| STOCK CALL  | QUANTITY          | 300               | 922,337,203, | 922,337,203,   | 922,337,203, | . 922,337,203, | 922,337,203,.  | . 922,337,203        | 3, 922,337,203,   | 922,337,203, | 922,337,203,  | . 922,337,203, | 922,337,203, | 922,337,203, |
| STOCK PUT   | QUANTITY          | 300               | 922,337,203, | 922,337,203,   | 922,337,203, | . 922,337,203, | 922,337,203,.  | . 922,337,203        | 3, 922,337,203,   | 922,337,203, | 922,337,203,  | . 922,337,203, | 922,337,203, | 922,337,203, |
| HHI FUTURES | QUANTITY          | 300               | 922,337,203, | 922,337,203,   | 922,337,203, | . 922,337,203, | 922,337,203,.  | . 922,337,203        | 3, 922,337,203,   | 922,337,203, | 922,337,203,  | 922,337,203,   | 922,337,203, | 922,337,203, |
| Tradables   |                   | Max B             | lock Trade   | Limit          |              |                |                |                      |                   |              |               |                |              |              |

- 2) (For PTRM Risk Limit Manager) Change Maximum Block Trade Size of "HSI FUTURES" or "STOCK CALL OPTION"/ "STOCK PUT OPTION" in "Edit Limit" tab into 100 lots
  - Please be reminded this action can only be performed by Risk Limit Manager
- 3) (For PTRM Risk Limit Manager) Save changes on the limit modification
  - Press the save button on the top right corner of the window for the limits to be effective immediately

| ^ Y                        |          | _        |         |                  |                |               |               |
|----------------------------|----------|----------|---------|------------------|----------------|---------------|---------------|
| 🔋 Intraday Exposure        | e Check  | 📋 Execut | tion Th | nrottle Check 🛛  | 🗐 Order Exposı | ire Reference | 💡 Users  📰    |
| 📋 Edit Limits              |          |          |         |                  |                |               |               |
| Tradable                   | Calculat | Max Orde | er 1    | Max Block Tr     | Open Buy       | Open Sell     | Traded Bought |
| HSI FUTURES                | QU       |          | 300     | <sub>9</sub> 100 | 922,337,203,   | 922,337,203,  | 922,337,203,  |
| <b>9 STOCK CALL OPTION</b> | QU       |          | 300     | <sub>9</sub> 100 | 922,337,203,   | 922,337,203,  | 922,337,203,  |
| STOCK PUT OPTION           | QU       |          | 300     | <sub>9</sub> 100 | 922,337,203,   | 922,337,203,  | 922,337,203,  |
| HHI FUTURES                | QU       |          | 300     | 922,337,203,     | 922,337,203,   | 922,337,203,  | 922,337,203,  |

- 4) (For Trading) Enter a >100-lot HSI Futures (HEX Call or Put Options) Block Trade (T1) that exceeds its corresponding Maximum Block Trade Size Limit
  - Make sure the Trading ID that enters the Block Trade belongs to the corresponding PTLG
  - HKATS Online/ OAPI Program shall receive the following OAPI return code message: "User has exceeded max. Block Trade Size limit [-850012]"

#### 5) (For Trading) Enter a < 100-lot HSI Futures (HEX Call or Put Options) Block Trade

- HKATS Online/ OAPI Program shall successfully submit the Block Trade

\*\* Please be reminded testing for Maximum Block Trade Size Limits is only applicable to HKATS Online users or OAPI programs that are equipped with Block Trade Reporting function (e.g., MO75, MO76, MO77)

### **Proposed Maximum Combo Size Limit Test<sup>1</sup>**

1) (For PTRM Risk Limit Manager) Identify the Combo Tradable "HSI T01" in the "Edit Limits" tab

- The Maximum Order Size Limit for the Combo Tradable "HSI T01" is defaulted at "922,337,203,685,477"
- "HSI T01" is the Combo Tradable for the HSI Futures time spread: HSI U1/V1 (Sep 21/Oct 21) when the spot month is Sep 21

| ^ Y              |              |                        |                            |                  |               |                  |                  |               |           |                 |               |                  |             |               |
|------------------|--------------|------------------------|----------------------------|------------------|---------------|------------------|------------------|---------------|-----------|-----------------|---------------|------------------|-------------|---------------|
| 📋 Intraday Exp   | posure Checl | k 🔋 📋 Execution Thrott | le Check 📜 🗒 Ord           | er Exposure Refe | rence 💈 User: | s 🛛 🖃 Email Alei | rt 👘 🗒 Edit Limi | ts 🚺 Position | Limits    |                 |               |                  |             |               |
| 📋 Edit Limits    |              |                        |                            |                  |               |                  |                  |               |           |                 |               |                  |             | i.            |
| Tradable         | Cal          | . Max Order Size       | <sup>1</sup> Max Block Tra | Open Buy         | Open Sell     | Traded Bought    | Traded Sold      | Traded Net    | Total Buy | Total Sell      | Total Net Buy | Total Net Sell   | Block Tra   | Block Tra     |
| SOM THC          |              | 000 227 002 685 /      | 77 N/A                     | N/A              | N/A           | N/A              | N/A              | N,            | A N       | /A N//          | N/A           | N/A              | N/A         | N/A ^         |
| HSI T01          |              | 922,337,203,685,4      | 77 N/A                     | N/A              | N/A           | N/A              | N/A              | N,            | A N       | /A N//          | N/A           | N/A              | N/A         | N/A 🔍         |
| ULU TA4          |              | 000 007 000 605 4      | 77 N/A                     | N/A              | N/A           | N/A              | N/A              | N,            | A N       | /A N//          | N/A           | N/A              | N/A         | N/A ~         |
| ~ ~              |              |                        |                            |                  |               |                  |                  |               |           |                 |               |                  |             |               |
| Next Day Changes | s            |                        |                            |                  |               |                  |                  |               |           |                 |               |                  |             | 崑崑            |
| Tradable         | Calculatio   | n Max Order Size       | Max Block Tr               | Open Buy         | Open Sell Tra | aded Bought T    | raded Sold T     | raded Net     | Total Buy | Total Sell Tota | Net Buy Tot   | al Net Sell Bloc | k Trade B I | Block Trade S |
|                  |              |                        |                            |                  |               |                  |                  |               |           |                 |               |                  |             |               |

- 2) (For PTRM Risk Limit Manager) Change Maximum Order Size of "HSI T01" in the "Edit Limit" tab to 1 lot
  - Please be reminded this action can only be performed by Risk Limit Manager
- 3) (For PTRM Risk Limit Manager) Save changes on the limit modification
  - Press the save button on the top right corner of the window for the limits to be effective immediately

| ^ Y              |             |                  |                        |         |               |              |           |
|------------------|-------------|------------------|------------------------|---------|---------------|--------------|-----------|
| 🔋 📔 Intraday Exp | osure Check | Execution Thrott | le Check 🛛 📕           | Order   | Exposure Refe | erence 🛛 🌷 U | sers 📑    |
| 📋 Edit Limits    |             |                  |                        |         |               |              |           |
| Tradable         | Cal         | Max Order Size   | <sup>1</sup> Max Lloyk | k Tra   | Open Buy      | Open Sell    | Trade     |
| e HSI T01        |             | 9                | 1                      | N/A     | N/A           |              | N/A       |
| RCI FUTURES      |             | 50               | 00 922,337,2           | 203,6 9 | 22,337,203,6  | 922,337,203  | ,6 922,33 |
| CNY FUTURES      |             | 50               | 00 922,337,2           | 203,6 9 | 22,337,203,6  | 922,337,203  | ,6 922,33 |
| A Y              |             |                  |                        |         |               |              |           |
| Next Day Changes |             |                  |                        |         |               |              |           |
| Tradable         | Calculation | Max Order Size   | Max Block T            | Tr 0    | )pen Buy      | Open Sell    | Traded B  |
|                  |             |                  |                        |         |               |              |           |
|                  |             |                  |                        |         |               |              |           |
|                  |             |                  |                        |         |               |              |           |

- 4) (For Trading) Enter a > 1-lot HSI U1/V1 limit order that exceeds its corresponding Maximum Order Size Limit
  - Make sure the Trading ID that enters the order belongs to the corresponding PTLG
  - HKATS Online/ OAPI Program shall receive the following OAPI return code message: "User has exceeded max. order size limit [-850008]"

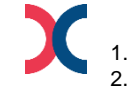

# Illustration

#### **Proposed Maximum Order Rate Test<sup>1</sup>**

1) (For PTRM Risk Limit Manager) Check the Maximum Order Rate Limits at the corresponding PTLG row as follows:

- All PTRM 1.0 Maximum Order Rate Limit and Order Rate Period settings are retained

| 👛 Pre Trade Limits Groups     |       |          |          |         |                   |                     | Search: n        | at                | 2 2        |
|-------------------------------|-------|----------|----------|---------|-------------------|---------------------|------------------|-------------------|------------|
| Participants Pre Trade Limits | Group | Breaches | Warnings | Notices | Pos Limits Warn % | Pos Limits Notice % | Order Rate Limit | Order Rate Period | Order Rate |
| E- m HKHKFE                   |       |          |          |         |                   |                     |                  |                   |            |
| 🗄 🚋 НКС                       |       |          |          |         |                   |                     |                  |                   |            |
| e- 📷 Hk                       |       |          |          |         |                   |                     | 10               | Order Rate Pei    | iod        |
| L 💼 [0]НКС                    |       |          |          |         | 75                | 50                  | 500              | 300               | 0          |
|                               |       |          |          |         |                   | (                   | Order Rate Li    | mit               |            |

- 2) (For PTRM Risk Limit Manager) Change the Order Rate Period to 240
  - Please be reminded this action can only be performed by Risk Limit Manager
- 3) (For PTRM Risk Limit Manager) Save changes on the limit modification
  - Press the save button on the top right corner of the window for the limit modification to be effective immediately and the Order Rate counter shall be reset

| Pre Trade Limits Groups             |          |          |         |              | Search       | nat        |            | 2 🖥        |
|-------------------------------------|----------|----------|---------|--------------|--------------|------------|------------|------------|
| Participants Pre Trade Limits Group | Breaches | Warnings | Notices | Pos Limits W | Pos Limits N | Order Rate | Order Rate | Order Rate |
| ⊜-‱ нкнкге                          |          |          |         |              |              |            |            |            |
| E- m HKCNAT                         |          |          |         |              |              | <b>4</b>   |            |            |
| 🖨 🚋 HKNAT                           |          |          |         |              | _            |            |            |            |
| Las [0]HKCNAT_HKNAT_BASE            |          |          |         | 75           | 5(           |            | 240        | 0          |

- 4) (For PTRM Risk Limit Manager) Change the Order Rate limit to 1
  - Please be reminded this action can only be performed by Risk Limit Manager
- 5) (For PTRM Risk Limit Manager) Save changes on the limit modification
  - Press the save button on the top right corner of the window for the limit modification to be effective immediately

#### 6) (For Trading) Enter 3 HSI Futures (HEX Call or Put Options) limit orders within 240 seconds

- Make sure the Trading ID that enters the order belongs to the corresponding PTLG
- The third order should be rejected and the corresponding PTLG should be blocked
- HKATS Online/ OAPI Program shall receive the following OAPI return code message: "User has breached max. order rate limit [-850004]"
- 7) (For PTRM Risk Limit Manager) Change the Order Rate Limit to 1,000 then save changes to unblock Order Rate
  - Highlight the blocked PTLG and right-click to choose "Unblock order rate" after save changes

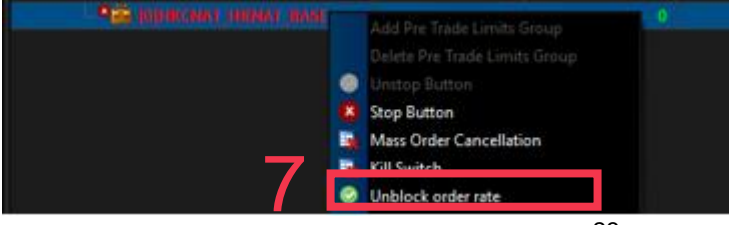

#### **Proposed Execution Throttle Limits Test<sup>1</sup>**

#### 1) (For PTRM Risk Limit Manager) Check the risk limits of Execution Throttle as follows:

- Execution Throttle Limits will be defaulted at "922,337,203,685,477" HKD
- Execution Throttle Period will be defaulted at "600" seconds

| A ¥                             |           |                   |                            |                               |             |              |                 |                    |                    |      |               |      |
|---------------------------------|-----------|-------------------|----------------------------|-------------------------------|-------------|--------------|-----------------|--------------------|--------------------|------|---------------|------|
| 📕 Intraday Exposure Check       | Execution | Throttle Check    | 📋 Order Expos              | sure Reference                | 🚦 Users     | Email Alerts | 🔋 📙 Edit Limits | 🎼 🤌 Position Limit | s                  |      |               |      |
| Execution Throttle Check        |           |                   |                            |                               |             |              |                 |                    |                    |      |               |      |
| Execution Throttle Period(Sec): | 500       | Execu             | Ition Thr<br>Execution Thr | ottle Per<br>ottle Per Time N | lotice [%]: | 50           |                 | Execution Throttle | Per Time Warn [%]: | 75   | _             |      |
|                                 | 000       | _                 |                            |                               |             | 50           |                 |                    |                    | 15   | _             |      |
| Intraday Exposure               |           | Risk Limit (HKD E | iqv)                       | Long                          | Exposure    |              | Utilizatio      | n %                | Short Expo         | sure | Utilization % |      |
| Gross Futures Per Time          |           | 922,337           | ,203,685,477               |                               |             | 0            |                 | 0.0%               |                    | 0    |               | 0.0% |
| Gross Options Per Time          |           | 922,337           | ,203,685,477               |                               |             | 0            |                 | 0.0%               |                    | 0    |               | 0.0% |
|                                 | Exe       | cution Th         | rottle Lir                 | nit                           |             |              |                 |                    |                    |      |               |      |

- 2) (For PTRM Risk Limit Manager) Change the Gross Futures Per Time (Gross Options Per Time for Stock Options) Limit into 1
  - Please be reminded this action can only be performed by Risk Limit Manager
- 3) (For PTRM Risk Limit Manager) Save changes on the limit modification
  - Press the save button on the top right corner of the window for the limit modification to be effective immediately
  - The corresponding Gross Futures Per Time Long & Short Exposure counters (Gross Options Per Time for Stock Options) will be reset to 0

| A Y                             |                  |                             |                     |            |              |                 |         |  |
|---------------------------------|------------------|-----------------------------|---------------------|------------|--------------|-----------------|---------|--|
| 🔋 Intraday Exposure Check       | 📕 🗄 Execution Th | rottle Check 🔋 📋 Order Expo | sure Reference 🚺 🚦  | 🖁 Users  🗉 | Email Alerts | 📙 Edit Limits 👔 | 🔌 Posit |  |
| Execution Throttle Check        |                  |                             |                     |            |              |                 |         |  |
|                                 |                  |                             |                     |            |              |                 |         |  |
| Execution Throttle Period(Sec): | 600              | Execution                   | hrottle Per Time No | otice [%]: | 50           |                 | Exec    |  |
|                                 |                  |                             |                     |            |              |                 |         |  |
| Intraday Exposure               |                  | Risk Limit (HKD Eqv)        | Long                | g Exposure |              | Utiliza         | tion %  |  |
| Gross Futures Per Time          |                  |                             | 1                   |            | 0            |                 |         |  |
| g Gross Options Per Time        |                  | 9                           | 1                   |            | 0            |                 |         |  |
|                                 |                  |                             |                     |            |              |                 |         |  |

#### 4) (For Trading) Execute 1 lot of HSI Futures (HEX Call or Put Options) then enter 1 HSI Futures (HEX Call or Put Options) limit order

- Please make sure the Trading ID that enters the orders belongs to the corresponding PTLG
- The last order will be rejected as the corresponding PTLG is in a breached state
- HKATS Online/ OAPI Program shall receive the following OAPI return code message: "User has exceeded max Execution throttle limit [-850010]"

#### 5) (For PTRM Risk Limit Manager) Change the Execution Throttle Limits to 3,000,000 then save changes to unblock Execution Throttle

- Highlight the blocked PTLG and right-click to choose "Unblock Execution Throttle" after save changes

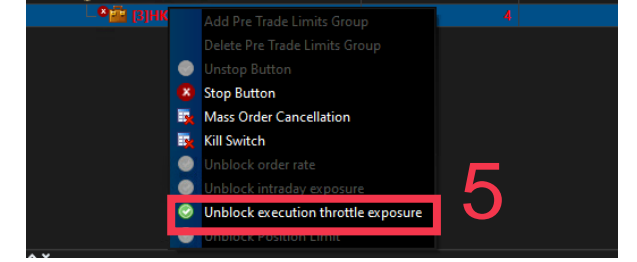

#### **Proposed Maximum Intraday Exposure Limits Test<sup>1</sup>**

- 1) (For PTRM Risk Limit Manager) Check the Maximum Intraday Exposure Limits at the "Intraday Exposure Check" tab:
  - All PTRM 1.0 Maximum Intraday Exposure Limits are retained

| A Y                            |                              |                          |                 |                |               |                   |                |               |
|--------------------------------|------------------------------|--------------------------|-----------------|----------------|---------------|-------------------|----------------|---------------|
| 🔋 Intraday Exposure Check      | 🔋 Execution Throttle Check 🚺 | Order Exposure Reference | 🚦 🖁 Users       | E Email Alerts | 🔋 Edit Limits | 🤌 Position Limits |                |               |
| 💈 Intraday Exposure Check      |                              |                          |                 |                |               |                   |                |               |
| Options Order Coefficient (%): | 100                          | Next Day Options (       | Order Coefficie | ent (%):       |               | 100               |                |               |
| Futures Order Coefficient (%): | 100                          | Next Day Futures (       | Order Coefficie | nt (%):        |               | 100               |                |               |
| Intraday Exposure Notice [%]:  | 50                           | Intraday Exposure        | Warn [%]:       |                |               | 75                |                |               |
| Intraday Exposure              | Risk Limit (HKD Eqv)         | Lon                      | q Exposure      |                | Utilization   | %                 | Short Exposure | Utilization % |
| Gross Futures                  | 50                           | 0,000,000                |                 | 0              |               | 0.0%              | 0              | 0.0%          |
| Net Futures                    | 50                           | 0,000,000                |                 | 0              |               | 0.0%              | 0              | 0.0%          |
| Gross Options                  | 50                           | 0,000,000                |                 | 0              | Risk Cou      | nters 0.0%        | 0              | 0.0%          |
| Net Options                    | 50                           | 0,000,000                |                 | 0              |               | 0.0%              | 0              | 0.0%          |
| Махі                           | mum Intraday Expo            | osure Limits             |                 |                |               |                   |                |               |

- 2) (For PTRM Risk Limit Manager) Change the Gross Futures Limit into 1
  - Please be reminded this action can only be performed by Risk Limit Manager
- 3) (For PTRM Risk Limit Manager) Save changes on the limit modification
  - Press the save button on the top right corner of the window for the limit modification to be effective immediately

| A Y                                                                                               |                            |                                                           |                                                               |                                   |   |
|---------------------------------------------------------------------------------------------------|----------------------------|-----------------------------------------------------------|---------------------------------------------------------------|-----------------------------------|---|
| 📋 Intraday Exposure Check                                                                         | 📋 Execution Throttle Check | 🔋 Order Exposure Reference                                | 🔋 Users 📰 Email Alerts                                        | 🔋 Edit Limits 🛛 🥔 Position Limits |   |
| 💈 Intraday Exposure Check                                                                         |                            |                                                           |                                                               |                                   |   |
| Options Order Coefficient (%):<br>Futures Order Coefficient (%):<br>Intraday Exposure Notice [%]: | 100<br>100<br>50           | Next Day Options<br>Next Day Futures<br>Intraday Exposure | Order Coefficient (%):<br>Order Coefficient (%):<br>Warn [%]: | 100<br>100<br>75                  |   |
| Intraday Exposure                                                                                 | NISK LIIIIIC (FI           |                                                           | ong Exposure                                                  | Utilization %                     |   |
| Gross Futures                                                                                     |                            | e 1                                                       | 0                                                             | 0.0%                              | % |
| Net Futures                                                                                       |                            | 2,331,233,033,711                                         | 0                                                             | 0.09                              | % |
| Gross Options                                                                                     | 92                         | 2,337,203,685,477                                         | 0                                                             | 0.09                              | % |
| Net Options                                                                                       | 92                         | 2,337,203,685,477                                         | 0                                                             | 0.0%                              | % |

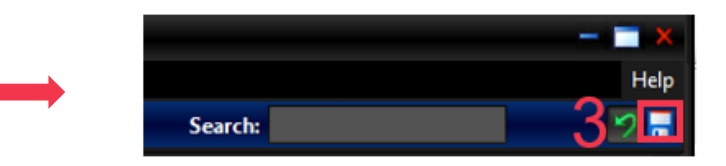

- 4) (For Trading) Enter 1 HSI Futures (HEX Call or Put Options) limit order
  - Please make sure the Trading ID that enters the orders belongs to the corresponding PTLG
  - The order will be rejected as the corresponding PTLG is in a breached state
  - HKATS Online/ OAPI Program shall receive the following OAPI return code message:"User has exceeded max Intraday Exposure [-850006]"

#### 5) (For PTRM Risk Limit Manager) Change the Gross Futures Limits into 3,000,000 higher than the existing value then save changes to unblock Intraday Exposure Limit

- Highlight the blocked PTLG and right-click to choose "Unblock exposure" after save changes

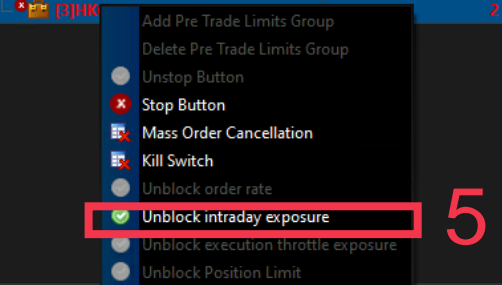

For the tentative MR script, please refer to Appendix 9

#### **Proposed Emergency Buttons Test – Mass Order Cancellation<sup>1</sup>**

- (For Trading) Enter 1 HSI Futures (HEX Call or Put Options) limit order
   Please make sure the Trading ID that enters the orders belongs to the corresponding PTLG
- 2) (For PTRM Risk Limit Manager/ Trading Units) Execute "Mass Order Cancellation"
  - Highlight the corresponding PTLG and right-click to choose "Mass Order Cancellation"

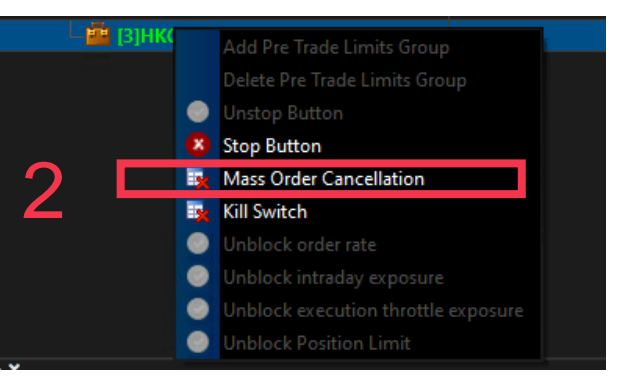

- 3) (For PTRM Risk Limit Manager/ Trading Units) Check the "Order Exposure Reference" counters in Order Exposure Reference Tab
  - All Order Exposure Reference counters (Open Long/ Open Short Exposure) are reset to 0 after the execution of Mass Order Cancellation

| A Y                                           |                                                 |                                                  |
|-----------------------------------------------|-------------------------------------------------|--------------------------------------------------|
| 📕 Intraday Exposure Check 🛛 📙 Execution Throp | ttle Check 🔋 Order Exposure Reference 🛛 💈 Users | 📰 Email Alerts 🛛 📙 Edit Limits 🥠 Position Limits |
| X Order Exposure Reference                    |                                                 | ▶                                                |
| Intraday Exposure                             | Open Long Exposure                              | Open Short Exposure                              |
| Gross Futures                                 | 34,960,672                                      | 0                                                |
| Gross Options                                 | 43.099.782                                      | 0                                                |
|                                               |                                                 |                                                  |

**After Executing Mass Order Cancellation Function** 

| A Y                                              |                                    |                                        |                   |                     |   |
|--------------------------------------------------|------------------------------------|----------------------------------------|-------------------|---------------------|---|
| 🔋 Intraday Exposure Check 🛛 🔋 Execution Throttle | Check 🚪 🗄 Order Exposure Reference | 🚦 Users 🔜 Email Alerts 🔋 🗮 Edit Limits | 🧼 Position Limits |                     |   |
| 📱 Order Exposure Reference                       |                                    |                                        |                   |                     |   |
| Intraday Exposure                                |                                    | Open Long Exposure                     |                   | Open Short Exposure |   |
| Gross Futures                                    | ~~~~~                              |                                        | 0                 |                     | 0 |
| Gross Options                                    |                                    |                                        | 0                 |                     | 0 |
|                                                  |                                    |                                        |                   |                     |   |
|                                                  |                                    |                                        |                   |                     |   |

# Illustration

#### **Proposed Intraday Position Limits Test<sup>1</sup>**

1) (For PTRM Risk Limit Manager) Check the Intraday Position Limits as follows:

- All PTRM 1.0 Maximum Order Size Tradables will be retained and equipped with 11 Intraday Position Limits<sup>2</sup> which can be checked at the "Edit Limits" tab
- All 11 Intraday Position Limits are defaulted at "922,337,203,685,477"

| A Y<br>İİ Intraday Exp | 🗙 📕 Intraday Exposure Check 🔋 Execution Throttle Check 🔋 Order Exposure Reference 😵 Users 📰 Email Alerty 🔋 🗄 Edit Limits |           |           |              |              |               |               |              |                |             |                 |                |                    |                  |
|------------------------|----------------------------------------------------------------------------------------------------|-----------|-----------|--------------|--------------|---------------|---------------|--------------|----------------|-------------|-----------------|----------------|--------------------|------------------|
| 📋 Edit Limits          | Edit Limits                                                                                                    |           |           |              |              |               |               |              |                |             |                 |                |                    |                  |
| Tradable               | Calcul                                                                                                    | Max Order | Max Bloc  | Open Buy     | Open Sell    | Traded Bought | Traded Sold   | Traded Net   | Total Buy      | Total Sell  | Total Net Buy   | Total Net Sell | Block Trade Bought | Block Trade Sold |
| HSI FUTURES            | Q                                                                                                    | 300       | 922,337,2 | 922,337,203, | 922,337,203, | 922,337,203,  | 922,337,203,6 | 922,337,203, | 922,337,203,68 | 922,337,203 | 922,337,203,685 | 922,337,203,   | 922,337,203,685,   | 922,337,203,685, |
| STOCK CALL OPTI        | Q                                                                                                    | 300       | 922,337,2 | 922,337,203, | 922,337,203, | 922,337,203,  | 922,337,203,6 | 922,337,203, | 922,337,203,68 | 922,337,203 | 922,337,203,685 | 922,337,203,   | 922,337,203,685,   | 922,337,203,685, |
| STOCK PUT OPTI         | Q                                                                                                    | 300       | 922,337,2 | 922,337,203, | 922,337,203, | 922,337,203,  | 922,337,203,6 | 922,337,203, | 922,337,203,68 | 922,337,203 | 922,337,203,685 | 922,337,203,   | 922,337,203,685,   | 922,337,203,685, |
| HHI FUTURES            | Q                                                                                                    | 300       | 922,337,2 | 922,337,203, | 922,337,203, | 922,337,203,  | 922,337,203,6 | 922,337,203, | 922,337,203,68 | 922,337,203 | 922,337,203,685 | 922,337,203,   | 922,337,203,685,   | 922,337,203,685, |
|                        |                                                                                                    |           | 1         |              |              |               |               |              |                |             |                 |                |                    |                  |

- (For PTRM Risk Limit Manager) Change "Open Buy" (or "Open Sell") of "HSI FUTURES" or "STOCK CALL OPTION"/"STOCK PUT OPTION" in Edit Limits Tab into 1 lot
- Please be reminded this action can only be performed by Risk Limit Manager
- 3) (For PTRM Risk Limit Manager) Save changes on the limit modifications
  - Press the save button on the top right corner of the window for the limit modifications to be effective immediately

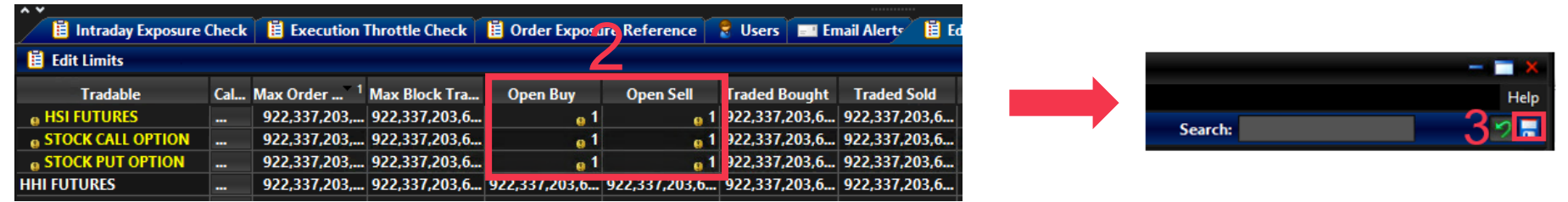

- 4) (For Trading) Enter 3 HSI Futures (HEX Stock Call/ Put Options) buy limit orders (or sell) consecutively without execution to breach its corresponding Intraday Position Limit
  - Please make sure the Trading ID that enters the orders belongs to the corresponding PTLG
  - The third order will be rejected as the corresponding product type "HSI FUTURES" ("STOCK CALL OPTION"/"STOCK PUT OPTION") is in a breached state
  - HKATS Online/ OAPI Program shall receive the following OAPI return code message:"User has exceeded max Position Limit [-850014]"
- 5) (For PTRM Risk Limit Manager) Change the "Open Buy" (or "Open Sell") into 300 then save changes to unblock Intraday Position Limits
  - Highlight the blocked PTLG and right-click to choose "Unblock Position Limit" after save changes

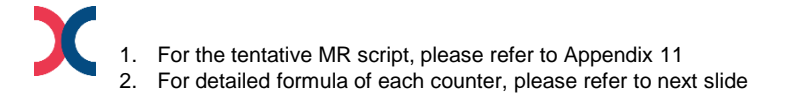

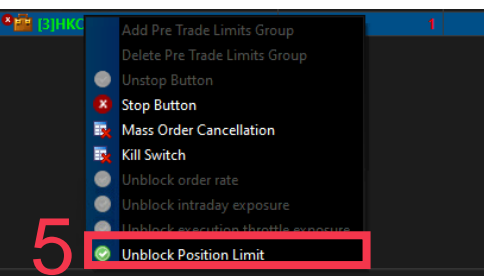

## **Intraday Position Limits Formula**

| Intraday Position Limits<br>Counters | Formula                                                                       |
|--------------------------------------|-------------------------------------------------------------------------------|
| Open Buy                             | The current number of open contracts on the buy side (Exclude Block Trade)    |
| Open Sell                            | The current number of open contracts on the sell side (Exclude Block Trade)   |
| Traded Bought                        | The current number of traded contracts on the buy side (Exclude Block Trade)  |
| Traded Sold                          | The current number of traded contracts on the sell side (Exclude Block Trade) |
| Total Buy                            | Open Buy + Traded Bought (Exclude Block Trade)                                |
| Total Sell                           | Open Sell + Traded Sold (Exclude Block Trade)                                 |
| Traded Net                           | Absolute value of (Traded Bought – Traded Sold)                               |
| Total Net Buy                        | Open Buy + Traded Bought – Traded Sold (Exclude Block Trade)                  |
| Total Net Sell                       | Open Sell + Traded Sold – Traded Bought (Exclude Block Trade)                 |
| Block Trade Bought <sup>1</sup>      | The current number of traded block trade contracts on the buy side            |
| Block Trade Sold <sup>1</sup>        | The current number of traded block trade contracts on the sell side           |

Intraday Position Limits count the exposure in term of the accumulated number of contracts by product tradables

1. For Non-Base PTLGs, all consumption on "Block Trade Bought" and "Block Trade Sold" will be counted to the corresponding Base PTLG Block Trade

## **Emergency Buttons**

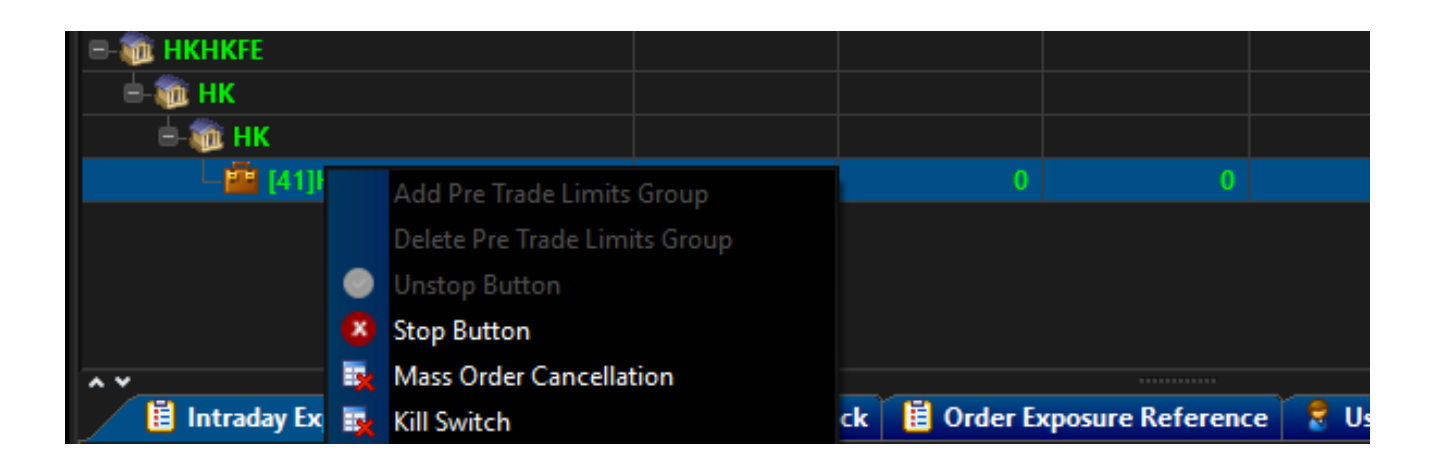

| Stop                                                                     | <ul><li>To stop a PTLG from order entering</li><li>Allow order cancellation</li></ul>                                                                     |
|--------------------------------------------------------------------------|----------------------------------------------------------------------------------------------------|
| Unstop                                                                   | <ul> <li>To allow again the order entering for a stopped PTLG</li> <li>Can only be performed by Risk Limit Manager</li> </ul>                             |
| Unblock (for Order Rate, Intraday Exposure Limit and Execution Throttle) | <ul> <li>To unblock a subsequently blocked PTLG after a limit breach</li> <li>Can only be performed by Risk Limit Manager</li> </ul>                      |
| Unblock (for Intraday Position Limits)                                   | <ul> <li>To unblock a subsequently blocked a Product Type/<br/>Class after a limit breach</li> <li>Can only be performed by Risk Limit Manager</li> </ul> |
| Mass Order Cancellation                                                  | To cancel all outstanding orders of a PTLG                                                                                                    |
| Kill Switch                                                              | <ul> <li>To cancel all outstanding orders of a PTLG and stop<br/>the PTLG from order entering</li> </ul>                                                  |

#### **Proposed Emergency Button Test – Kill Switch<sup>1</sup>**

1) (For PTRM Risk Limit Manager/ Trading Units) Execute "Kill Switch" to stop the PTLG from trading and cancel all outstanding orders

- Highlight the corresponding PTLG and right-click to choose "Kill Switch"
- The corresponding PTLG is blocked and all outstanding orders are cancelled

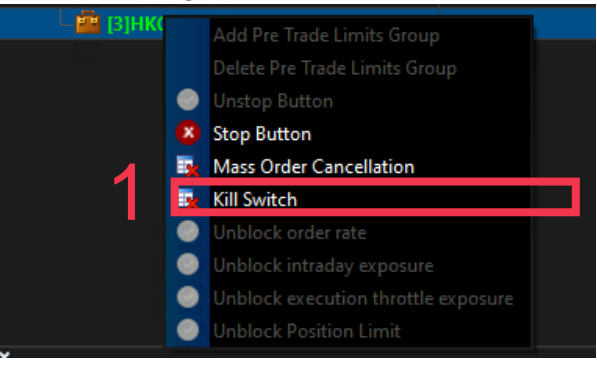

2) (For Trading) Enter 1 HSI Futures (HEX Call or Put Options) limit order

- The order will be rejected as the corresponding PTLG is in a breached state
- HKATS Online/ OAPI Program shall receive the following OAPI return code message: "User is in a blocked pretrade risk state [-850002]"
- 3) (For PTRM Risk Limit Manager/ Trading Units) Execute "Unstop" to resume the trading activities of the corresponding PTLG
  - Highlight the corresponding PTLG and right-click to choose "Unstop"

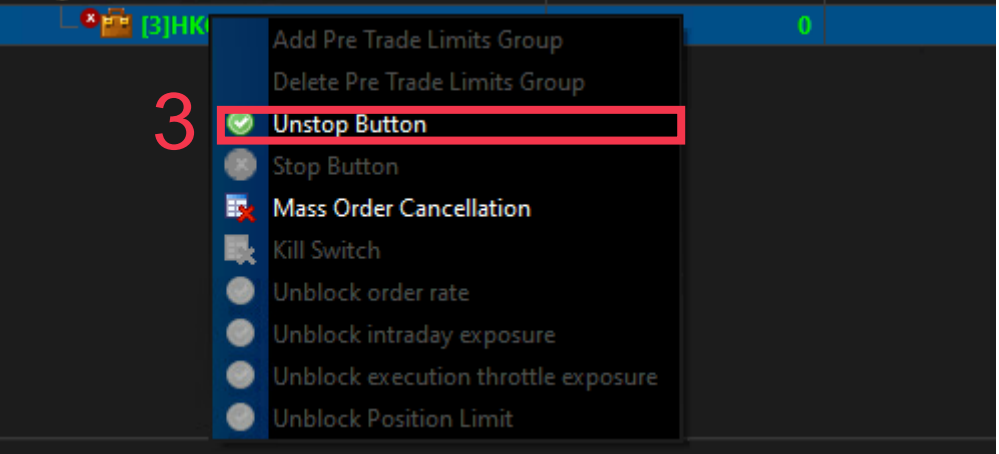

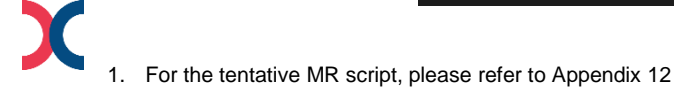

#### **Proposed Emergency Button Test – Stop<sup>1</sup>**

#### 1) (For PTRM Risk Limit Manager/ Trading Units) Execute "Stop" to stop the PTLG from sending subsequent orders

- Highlight the corresponding PTLG and right-click to choose "Stop"
- The corresponding PTLG is blocked

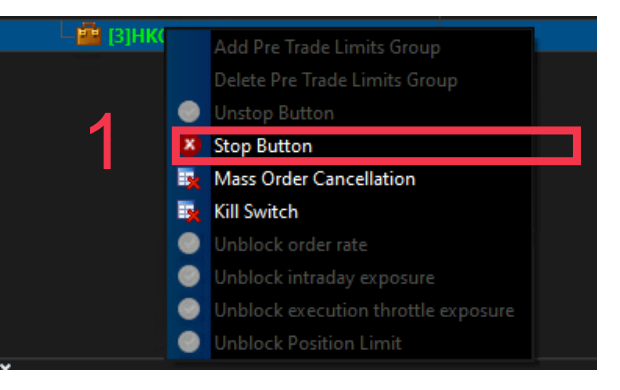

- 2) (For Trading) Enter 1 HSI Futures (HEX Call or Put Options) limit order
  - The order will be rejected as the corresponding PTLG is in a breached state
  - HKATS Online/ OAPI Program shall receive the following OAPI return code message: "User is in a blocked pretrade risk state [-850002]"

#### \*\*(For PTRM Risk Limit Manager) Do not unstop the PTLG. The PTLG should be stopped for the next test

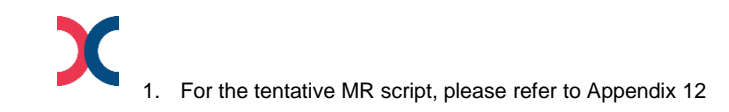

# Illustration

#### PTRM Contingency Measure - Disable HKATS Risk Functions (PTRM)<sup>1</sup>

- In case of a PTRM system failure, the Exchange may disable the PTRM system to avoid a potential trading disruption
- In the event of the Exchange disabling the PTRM system, Exchange Participants shall note the followings:
  - HKATS Online/ OAPI Program shall receive a corresponding HKATS Market Message on the arrangement
  - All PTRM GUI login sessions will be logged out from the system
  - All risk limits of PTRM Prescribed Risk Control in place will not be effective
  - All Emergency Buttons (including Mass Order Cancellation, Kill Switch, Stop Button and Unstop Button) will not be available until the resumption of the PTRM system
  - All previous blocked and/or stopped PTLGs statuses will not be effective
  - Trading will continue as normal

#### Proposed Market Rehearsal Actions – Disable HKATS Risk Functions (PTRM)

- 1) (For PTRM Risk Limit Manager) Check the corresponding PTLG is in a stopped/ blocked state
- 2) (For PTRM Risk Limit Manager) Check the corresponding PTRM GUI login session after the Exchange announce Disable HKATS Risk Functions (PTRM)
  - All PTRM GUI login sessions will be logged out from the system
- 3) (For Trading) Enter 1 HSI Futures (HEX Call or Put Options) limit order after the Exchange announce Disable HKATS Risk Functions (PTRM)
  - HKATS Online/ OAPI Program shall receive a corresponding HKATS Market Message on the arrangement
  - The order will be accepted even the corresponding PTLG is in a stopped/blocked state

#### **PTRM Reports**

- There is no changes in the report distribution channel of the following two PTRM reports:
  - RX\_AUDIT
  - RX\_UTIL

#### RX\_AUDIT - Audit Report

- Records all actions performed by the PTRM GUI login sessions

#### RX\_UTIL - Utilization Report

- Records the maximum utilization of all risk limits (e.g., Order Size Limits, Order Rate Limit, Intraday Exposure Limits, Execution Throttle Limits and Intraday Position Limits)
- Both reports are proposed to be made available and distributed to the corresponding PTRM Authorised Persons and/or other designates after the MR

## Sample of RX\_UTIL Report

| Timestamp             | Exchange Participant | Trading Member | PTLG              | Tradeable/RiskGroup | RiskType                    | Max Utilization | Max Utilization % Max Utilization Time |
|-----------------------|----------------------|----------------|-------------------|---------------------|-----------------------------|-----------------|----------------------------------------|
| 20211116-03:30:55.616 | нкстом               | НКААА          | нкстом_нкааа_вазе | SOMC                | MAX_SIZE                    | 0               | 0% N/A                                 |
| 20211116-03:30:55.616 | нкстом               | НКААА          | HKCTOM_HKAAA_BASE | HSIF                | MAX_SIZE                    | 100             | 33% 20211115-14:30:55.616              |
| 20211116-03:30:55.616 | нкстом               | НКААА          | HKCTOM_HKAAA_BASE | SOMC                | MAX_BLOCK_TRADE_SIZE        | 1000            | 50% 20211115-15:30:55.616              |
| 20211116-03:30:55.616 | нкстом               | НКААА          | HKCTOM_HKAAA_BASE | HSIF                | MAX_BLOCK_TRADE_SIZE        | 0               | 0% N/A                                 |
| 20211116-03:30:55.616 | нкстом               | НКААА          | HKCTOM_HKAAA_BASE | SOMC                | OPEN_BUY                    | 0               | 0% N/A                                 |
| 20211116-03:30:55.616 | нкстом               | НКААА          | HKCTOM_HKAAA_BASE | HSIF                | OPEN_BUY                    | 200             | 20% 20211115-16:00:55.616              |
| 20211116-03:30:55.616 | пкетом               | НКААА          | HKCTOM_HKAAA_BASE | SOMC                | OPEN_SELL                   | 10              | 1% 20211115-11:59:55.616               |
| 20211116-03:30:55.616 | Clearing             | нкала          | HECTOM_HEAAA_BASE | HSIF                | ODEN_SELL                   | 0               | 0% N/A                                 |
| 20211116-03:30:55.616 | Deutleinente         | НКААА          | HECTON UKAAA DASE | SOMC                | TRADED ROUGHT               | 0               | 0% N/A                                 |
| 20211116-03:30:55.616 | Participants         | НКААА          | H Corresponding   | HSIF                | Corresponding Risk          | 130             | 20 Lime of Maximum                     |
| 20211116-03:30:55.616 | нкстом               | НКААА          | H PTLG            | SOMC                | Check Counters              | 0               | <sup>o</sup> Utilization               |
| 20211116-03:30:55.616 | нкстом               | НКААА          | HKCTOM_HKAAA_BASE | HSIF                | TRADED_SOLD                 | 10              | 1% 20211115-11:59:55.616               |
| 20211116-03:30:55.616 | нкстом               | НКААА          | HKCTOM_HKAAA_BASE | SOMC                | TRADED_NET                  | 0               | 0% 20211115-11:59:55.616               |
| 20211116-03:30:55.616 | нкстом               | НКААА          | HKCTOM_HKAAA_BASE | HSIF                | TRADED_NET                  | 150             | 20% 20211115-16:00:55.616              |
| 20211116-03:30:55.616 | нкстом               | НКААА          | HKCTOM_HKAAA_BASE | SOMC                | TOTAL_BUY                   | 0               | 0% N/A                                 |
| 20211116-03:30:55.616 | нкстом               | ЦКАХА          | HKCTOM_HKAAA_BASE | HSIF                | TOTAL_BUY                   | 200             | 1% 20211115-16:00:55.616               |
| 20211116-03:30:55.617 | нкстом               | Exchange       | KCTOM_HKAAA_BASE  | SOMC                | TOTAL_SELL                  | 10              | 1% 20211115-11:59:55.616               |
| 20211116-03:30:55.617 | нкстом               | Participants   | KCTOM_HKAAA_BASE  | HSIF                | TOTAL_SELL                  |                 | 0% N/A                                 |
| 20211116-03:30:55.617 | нкстом               | НКААА          | HKCTOM_HKAAA_BASE | SOMC                | TOTAL_NET_BUY               | Maximum         | 1% 20211115-11:59:55.616               |
| 20211116-03:30:55.617 | нкстом               | НКААА          | HKCTOM_HKAAA_BASE | HSIF                | TOTAL_NET_BUY               | Utilization     | 10% 20211115-16:00:55.616              |
| 20211116-03:30:55.617 | нкстом               | НКААА          | HKCTOM_HKAAA_BASE | SOMC                | TOTAL_NET_SELL              | 10              | 1% 20211115-11:59:55.616               |
| 20211116-03:30:55.617 | HKCTOM               | НКААА          | HKCTOM_HKAAA_BASE | HSIF                | TOTAL_NET_SELL              | 200             | 1070 20211115-16:00:55.616             |
| 20211116-03:30:55.617 | HKCTOM               | НКААА          | HKCTOM_HKAAA_BASE | SOMC                | BLOCK_TRADE_BOUGHT          | 1000            | 0% 20211115-15:30:55.616               |
| 20211116-03:30:55.617 | HKCTOM               | НКААА          | HKCTOM_HKAAA_BASE | HSIF                | BLOCK_TRADE_BOUGHT          | 0               | 10% <mark>N</mark> /A                  |
| 20211116-03:30:55.617 | нкстом               | НКААА          | HKCTOM_HKAAA_BASE | SOMC                | BLOCK_TRADE_SOLD            | 1000            | 0% 20211115-15:30:55.616               |
| 20211116-03:30:55.617 | нкстом               | НКААА          | HKCTOM_HKAAA_BASE | HSIF                | BLOCK_TRADE_SOLD            | 0               | 10% <mark>N</mark> /A                  |
| 20211116-03:30:55.617 | нкстом               | НКААА          | HKCTOM_HKAAA_BASE | GROUP               | ORDER_RATE                  | 10              | 30% 20211115-11:30:55.616              |
| 20211116-03:30:55.617 | HKCTOM               | НКААА          | HKCTOM_HKAAA_BASE | Shoup               | NET_FUTURES_LONG            | 50002412        | 20% 20211115-16:00:55.616              |
| 20211116-03:30:55.617 | HKCTOM               | НКААА          | HKCTOM_HKAAA_BASE | Correspondin        | ET_FUTURES_SHORT            | 50002412        | 20% 20211115-16:00:55.616              |
| 20211116-03:30:55.617 | HKCTOM               | НКААА          | HKCTOM_HKAAA_BASE | Correspondin        | 9 ROSS_FUTURES_LONG         | 50002412        | 20% 20211115-16:00:55.616              |
| 20211116-03:30:55.617 | нкстом               | НКААА          | HKCTOM_HKAAA_BASE | Tradables           | ROSS_FUTURES_SHORT          |                 | Maximum 🔼                              |
| 20211116-03:30:55.617 | нкстом               | НКААА          | HKCTOM_HKAAA_BASE | GROUP               | NET_OPTIONS_LONG            | 29385           | Itilization % 211115-11:59:55.616      |
| 20211116-03:30:55.617 | нкстом               | НКААА          | HKCTOM_HKAAA_BASE | GROUP               | NET_OPTIONS_SHORT           | 293852          | 1570 20211115-11:59:55.616             |
| 20211116-03:30:55.617 | нкстом               | НКААА          | HKCTOM_HKAAA_BASE | GROUP               | GROSS_OPTIONS_LONG          | 0               | 0% N/A                                 |
| 20211116-03:30:55.617 | нкстом               | НКААА          | HKCTOM_HKAAA_BASE | GROUP               | GROSS_OPTIONS_SHORT         | 293852          | 15% 20211115-11:59:55.616              |
| 20211116-03:30:55.617 | HKCTOM               | НКААА          | HKCTOM HKAAA BASE | GROUP               | GROSS FUTURES LONG PER TIME | 5000000         | 6% 20211115-15:20:55.616               |

## Sample of RX\_AUDIT Report

| A                      | В                    | С              | D                  | E                  | F          | G      | н         | 1                        | J                 | к                 | L           |
|------------------------|----------------------|----------------|--------------------|--------------------|------------|--------|-----------|--------------------------|-------------------|-------------------|-------------|
| Timestamp              | Exchange Participant | Trading Member | PTLG               | Category           | User       | Action | Effective | Item                     | Old Value         | New Value         | Event Level |
| 20211115-13:14:16.998  | КСТОМ                | НКААА          | HKCTOM_HKAAA_BASE  | Ref Data           | P_CTOM001  | Update | Intraday  | PTLG                     | HKCTOM_HKAAA_BASE | HKCTOM_HKAAA_BASE |             |
| 20211115-13:14:16.998  | КСТОМ                | НКААА          | HKCTOM_HKAAA_BASE  | Ref Data           | P_CTOM001  | Update | Intraday  | MAX_SIZE (SOMC)          | 922337203685477   | 300               | )           |
| 20211115-13:14:16.998  | КСТОМ                | НКААА          | HKCTOM_HKAAA_BASE  | Ref Data           | P_CTOM001  | Update | Intraday  | MAX_SIZE (SOMP)          | 922337203685477   | 300               | )           |
| 20211115-13:14:16.998  | нкстом               | НКААА          | HKCTOM_HKAAA_BASE  | Ref Data           | P_CTOM001  | Update | Intraday  | MAX_SIZE (HSIF)          | 922337203685477   | 300               | )           |
| 20211115-13:14:16.998  |                      | НКААА          | HKCTOM_HKAAA_BASE  | Ref Data           | P_CTOM001  | Update | Intraday  | MAX_SIZE (HHIF)          | 922337203685477   | 300               | )           |
| 20211115-13:41:46.726  | Clearing             | НКААА          | HKCTOM_HKAAA_BASE  | Supervisory Actior | P_CTOM001  |        | Intraday  | Block PTLG               |                   |                   |             |
| 20211115-13:41:48.435  | <b>Participants</b>  | НКААА          | HKCTOM_HKAAA_BASE  | Reject             | AAA001     |        | Intraday  |                          |                   |                   |             |
| 20211115-13-42-01-640  | Netem                |                | HKCTOM_HKAAA_BASE  | Supervisory Action | P_CTOM001  |        | Intraday  | Unblock PTLG             |                   |                   |             |
| 20211115-13:42:04.275  | кстом                | НКААА          | HKCTOM_HKAAA_BASE  | Action             | Р_СТОМ001  |        | Intraday  |                          |                   |                   |             |
| 20211115-13:42:04.280  | кстом                | НКААА          | HKCTOM_HKAAA_BASE  | Cotogorios         | Р_СТОМ001  |        | Intraday  | Corresponding            |                   |                   |             |
| 20211115-13:42:08.329  | кстом                | НКААА          | HKCTOM_HKAAA_BASE  | Categories         | AAA001     |        | Intraday  | Items                    |                   |                   |             |
| 20211115-13:42:15.320  | кстом                | НКААА          | HKCTOM_HKAAA_BASE  | Supervisory Action | P_CTOM001  |        | Intraday  | UNDIOCK PTEG             |                   |                   |             |
| 20211115-13:42:20.611  | кстом                | нкала          | HKCTOM_HKAAA_BASE  | Supervisory Action | P_CTOM001  |        | Intraday  | Bulk Cancel              |                   |                   |             |
| 20211115-13:42:44.375  | кстом                | Exchange       | KCTOM_HKAAA_BASE   | Ref Data           | P_CTOM001  | Update | Intraday  | PTLG                     | HKCTOM_HKAAA_BASE | HKCTOM_HKAAA_BASE |             |
| 20211115-13:42:44.375  | кстом                | Exclidinge     | KCTOM_HKAAA_BASE   | Ref Data           | P_CTOM001  | Jpdate | Intraday  | Gross Fut Per Time Limit | 922337203685477   | 130339            | 9           |
| 202111115 12:42:44 275 | кстом                | Participant    | S KCTOM_HKAAA_BASE | Ref Data           | P_CTOM001  |        | Intraday  | Gross Fut Per Time Limit | null              | null              | BREACH      |
| Time of the acti       | on <sup>rom</sup>    | НКААА          | KCTOM_HKAAA_BASE   | Ref Data           | P_CTOM001  |        | Intraday  | Gross Fut Per Time Limit | null              | null              | BREACH      |
| 20211115-13:42:51.083  | нкстом               | НКААА          | KCTOM_HKAAA_BASE   | Breach             | AAA001     |        | Intraday  |                          |                   |                   | BREACH      |
| 20211115-13:42:51.683  | нкстом               | НКААА          | KCTOM_HKAAA_BASE   | Breach             | AAA001     |        | Intraday  |                          |                   |                   | BREACH      |
| 20211115-13:42:52.288  | нкстом               | НКААА          | KCTOM_HKAAA_BASE   | Reject             | AAA001     |        | Intraday  |                          |                   |                   |             |
| 20211115-15:26:24.510  | нкстом               | НКААА          | KCTOM_HKAAA_BASE   | Ref Data           | P_CTOM001  | Jpdate | Next Day  | PTLG                     | IKCTOM_HKAAA_BASE | HKCTOM_HKAAA_BASE |             |
| 20211115-15:26:24.510  | нкстом               | НКААА          | KCTOM_HKAAA_BASE   | Ref Data           | P_CTOM001  | Jpdate | Next Day  | Fut Coeff                | 100               | 50                | 0           |
| 20211115-15:26:24.510  | нкстом               | НКААА          | KCTOM_HKAAA_BASE   | Ref Data           | lear of th | late   | Next Day  | Opt Coeff                | 100               | 50                |             |
| 20211115-15:26:43.589  | нкстом               | НКААА          | KCTOM HKAAA BASE   | Ref Data           |            | ate    | Next Day  | PTLG                     | IKCTOM_HKAAA_BASE | HKCTOM_HKAAA_BASE |             |
| 20211115-15:26:43.589  | нкстом               | НКААА          | HKCTOM UKAAA BASS  | Ref Data           | Action     | late   | Next Day  | Breach Emails            | TRUE              | FALSE             |             |
| 20211115-15:26:43.589  | нкстом               | НКААА          | HKC Corresponding  | Ref Data           | P_CTOM001  | Update | Next Day  | Warning Emails           | TRUE              | FALSE             |             |
| 20211115-15:26:43.589  | нкстом               | НКААА          | HKC PTLG           | Ref Data           | P_CTOM001  | Update | Next Day  | Notice Emails            | TRUE              | FALSE             |             |
| 20211115-15:49:10.196  | нкстом               | НКААА          | HKCTOW_HKAAA_BASE  | Ref Data           | P_CTOM001  | Update | Next Day  | PTLG                     | KCTOM HKAAA BASE  | HKCTOM HKAAA BASE |             |
| 20211115-15:49:10.196  | нкстом               | НКААА          | HKCTOM_HKAAA_BASE  | Ref Data           | P_CTOM001  | Update | Next Day  | Fut Coeff                | 100               | 50                | )           |
| 20211115-15:49:10.196  | нкстом               | НКААА          | HKCTOM_HKAAA_BASE  | Ref Data           | P_CTOM001  | Update | Next Day  | Opt Coeff                | Value             | of the 50         | )           |
| 20211115-15:49:14.340  | нкстом               | НКААА          | HKCTOM_HKAAA_BASE  | Ref Data           | P_CTOM001  | Update | Next Day  | PTLG                     | НКСТОМ_НКААА_В    | AAA_BASE          |             |
| 20211115-15:49:14.340  | нкстом               | НКААА          | HKCTOM_HKAAA_BASE  | Ref Data           | P_CTOM001  | Up     | Heath     | h Emails                 | TRUE              | FALSE             |             |
| 20211115-15:49:14.340  | нкстом               | НКААА          | HKCTOM_HKAAA_BASE  | Ref Data           | P_CTOM001  | Up     | mectiv    | e ing Emails             | TRUE              | FALSE             |             |
| 20211115-15:49:14.340  | нкстом               | НКААА          | HKCTOM_HKAAA_BASE  | Ref Data           | P_CTOM001  | Up     | Date      | e Emails                 | TRUE              | FALSE             |             |

### Sample of RX\_AUDIT Report (Continued)

| L           | м                            | N                 | 0          | Р                 | Q                        |
|-------------|------------------------------|-------------------|------------|-------------------|--------------------------|
| Event Level | Event Risk Type              | Event Order ID    | Event Side | Event OrderBookID | Reject Code              |
|             |                              |                   |            |                   |                          |
|             |                              |                   |            |                   |                          |
|             |                              |                   |            |                   |                          |
|             |                              |                   |            |                   |                          |
|             |                              |                   |            |                   |                          |
|             |                              | 0000000.000000000 |            | 1/19622690        |                          |
|             |                              | 0000000.0000000   |            | 145022050         | IX_FREINADE_03ER_BEOCKED |
|             |                              |                   |            |                   |                          |
|             |                              |                   |            |                   |                          |
|             |                              | 0000000:0000000   |            | 149622690         | RX_PRETRADE_USER_BLOCKED |
|             |                              |                   |            |                   | Rejection                |
|             |                              |                   |            |                   | Code                     |
|             | Breached Risk                |                   |            |                   |                          |
| BREACH      | Check                        |                   |            |                   |                          |
| BREACH      |                              |                   |            |                   |                          |
| BREACH      | GROSS_FUTURES_SHORT_PER_TIME | 6812E003:0000B2XX | SELL       | 149622690         |                          |
| BREACH      | GROSS_FUTURES_LONG_PER_TIME  | 6812E003:0000B2XX | BUY        | 149622690         |                          |
| ctions ov   | ont                          | 0000000:00000000  |            | 149622690         | RX_PRETRADE_EXE_THROTTLE |
|             |                              | 0                 |            |                   |                          |
| Level       |                              | Sup               | piement    | ary               |                          |
|             |                              | R                 | eference   | S                 |                          |
|             |                              |                   |            |                   |                          |
|             |                              |                   |            |                   |                          |
|             |                              |                   |            |                   |                          |
|             |                              |                   |            |                   |                          |
|             |                              |                   |            |                   |                          |
|             |                              |                   |            |                   |                          |
|             |                              |                   |            |                   |                          |
|             |                              |                   |            |                   |                          |
|             |                              |                   |            |                   |                          |
|             |                              |                   |            |                   |                          |

- - -

#### **Enhanced PTRM System Rollout Schedule and Arrangement**

The key dates for the rollout of PTRM 2.0 are as follows:

| Date                                        | Activity                                                                 |
|---------------------------------------------|--------------------------------------------------------------------------|
| 09 July 2021 (In Progress)                  | New testing environment for the verification of the new PTRM OAPI return |
|                                             | codes                                                                    |
| 25 <sup>th</sup> September 2021 (Tentative) | MR                                                                       |
| 30 <sup>th</sup> October 2021 (Tentative)   | Production Rollout                                                       |

\*\*EPs can find the detailed functions and rollout schedule from the materials below:

HKATS Risk Functions Enhancement Information Paper

HKATS Risk Functions Enhancement Briefing Materials

#### **Best Measures**

- 1. Login to PTRM GUI at least once prior to MR
- 2. Ensure the communications among PTRM Authorized Person(s), trading staffs, information service providers (if applicable) and IT support team have been established before the MR
- 3. Understand the Java Cache deletion procedures
- 4. Understand the verification procedures of Java and Google Chrome version
- 5. Login to the PTRM GUI and HKATS as early as possible according to the rundown on the day of MR
- 6. Ensure that the MR checklist and rundown are properly followed
- 7. Fill in and return the Confirmation Form to the Exchange through email after the successful MR completion
- 8. Do not reboot or shut down your dedicated PC for HKATS Online workstation or PTRM even if it appears to be "hanging". Please call the HKATS Hotline (+852 2211 6360) immediately in this regard

### Checklist

|          | Items to be checked                                                                                                    | ✓ |
|----------|----------------------------------------------------------------------------------------------------|---|
| (A) Bef  | ore MR                                                                                                    |   |
| 1        | Have you read and understood this Training Session Material and Information Package (to be provided in due course)?                                                                            |   |
| 2        | Have you discussed with your Trading, IT support, OAPI vendor and information service provider (if applicable) on the coordination and preparation for the MR? (For PTRM Authorized Person(s)) |   |
| 3        | Have you discussed with your PTRM Authorized Person(s) on the coordination and preparation for the MR? (For Responsible Officer and Trading)                                                   |   |
| 4        | Have you discussed with your Exchange Participants (Non-Clearing Participants) on the coordination and preparation for the MR? (For General Clearing Participants)                             |   |
| 5        | Have you discussed with your GCPs on the coordination and preparation for the MR? (For Non-Clearing<br>Participants)                                                                           |   |
| 6        | Have you coordinated with your internal IT support, system vendor or information service provider (if applicable) and for their supports in the connectivity for Trading and PTRM?             |   |
| 7        | Have you arranged with your Responsible Officer(s) and/or other designates for the Confirmation Form submission?                                                                               |   |
| 8        | Have you ensured the network settings for the connectivity of HKATS Online, OAPI program(s) and PTRM GUI are ready for the MR?                                                                 |   |
| 9        | Have you confirmed with the assigned gateways and ports of your corresponding PTRM GUI login sessions? If not, please contact <u>HKATSSupport@hkex.com.hk</u> for confirmation.                |   |
| 10       | Have you logged in to PTRM GUI in production environment and delete all related Java Cache prior to MR?                                                                                        |   |
| 11       | Have you made an arrangement on the PTRM GUI, HKATS Online and OAPI login IDs to be used during the MR?                                                                                        |   |
| 12       | Have you ensured market data source will be available for the MR?                                                                                                    |   |
| 13       | Have you made backups of production data before executing the MR?                                                                                                    |   |
| (B) Afte | er MR                                                                                                    |   |
| 1        | Have your Responsible Officers and/or other designates submitted MR Confirmation Form?                                                                                                    |   |
| 2        | Have you backed up all relevant log files for subsequent review?                                                                                                    |   |
| 3        | Have you cleaned up all testing data and <u>all JAVA Caches</u> ?                                                                                                    |   |

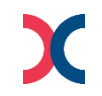

# **Q&A** Session

For further information, please visit hkexgroup.com | hkex.com.hk

For further questions regarding the PTRM system

Please call HKATS Hotline: +852 2211 6360

or Email: HKATSSupport@hkex.com.hk

#### **Appendix 1**

Information for updating host table:

10.151.14.101 pgenrgw001.hkex.com.hk pgenrgw001 PGENRGW001

10.151.14.102 pgenrgw002.hkex.com.hk pgenrgw002 PGENRGW002

10.152.14.101 sgenrgw001.hkex.com.hk sgenrgw001 SGENRGW001

10.152.14.102 sgenrgw002.hkex.com.hk sgenrgw002 SGENRGW002

## **Appendix 2 - Creation of Combo Tradable or TMC Tradable**

1. Similar to the existing procedures to add a new tradable for Maximum Order Size Limits which will be tomorrow effective. An user has to choose "add" from "Next Day Changes" panel as below

| 🕺 🔋 🗄 Intraday Ex      | posure Check 🔋 🗄 Exe | ecution Throttle Check | 🔋 Order Exposure I           | Reference 🛛 🌷 Use | ers 📃 Email Alerte | 🗄 Edit Limits    | Position Limits  |                  |                  |                  |                  |                  |                  |                  |
|------------------------|----------------------|------------------------|------------------------------|-------------------|--------------------|------------------|------------------|------------------|------------------|------------------|------------------|------------------|------------------|------------------|
| 📋 Edit Limits          | Edit Limits          |                        |                              |                   |                    |                  |                  |                  |                  |                  |                  |                  |                  |                  |
| Tradable               | Calculation          | Max Order Size         | <sup>1</sup> Max Block Trade | Open Buy          | Open Sell          | Traded Bought    | Traded Sold      | Traded Net       | Total Buy        | Total Sell       | Total Net Buy    | Total Net Sell   | Block Trade Boug | Block Trade Sold |
| CUS - FUTURES          | QUANTITY             | 200                    | 922,337,203,685,             | 922,337,203,685,  | 922,337,203,685,   | 922,337,203,685, | 922,337,203,685, | 922,337,203,685, | 922,337,203,685, | 922,337,203,685, | 922,337,203,685, | 922,337,203,685, | 922,337,203,685, | 922,337,203,685, |
| STOCK CALL OPT         | QUANTITY             | 200                    | 922,337,203,685,             | 922,337,203,685,  | 922,337,203,685,   | 922,337,203,685, | 922,337,203,685, | 922,337,203,685, | 922,337,203,685, | 922,337,203,685, | 922,337,203,685, | 922,337,203,685, | 922,337,203,685, | 922,337,203,685, |
| STOCK PUT OPTI         | QUANTITY             | 200                    | 922,337,203,685,             | 922,337,203,685,  | 922,337,203,685,   | 922,337,203,685, | 922,337,203,685, | 922,337,203,685, | 922,337,203,685, | 922,337,203,685, | 922,337,203,685, | 922,337,203,685, | 922,337,203,685, | 922,337,203,685, |
| HSI FUTURES            | QUANTITY             | 300                    | 922,337,203,685,             | 922,337,203,685,  | 922,337,203,685,   | 922,337,203,685, | 922,337,203,685, | 922,337,203,685, | 922,337,203,685, | 922,337,203,685, | 922,337,203,685, | 922,337,203,685, | 922,337,203,685, | 922,337,203,685, |
| HHI FUTURES            | QUANTITY             | 300                    | 922,337,203,685,             | 922,337,203,685,  | 922,337,203,685,   | 922,337,203,685, | 922,337,203,685, | 922,337,203,685, | 922,337,203,685, | 922,337,203,685, | 922,337,203,685, | 922,337,203,685, | 922,337,203,685, | 922,337,203,685, |
| A ¥<br>Next Day Change | s                    |                        |                              |                   |                    |                  |                  |                  |                  |                  |                  |                  |                  |                  |

2. Select your desired market and pick "Combo Class"/ "Combo Type" in "Class/Type" then pick the corresponding time spread as follow

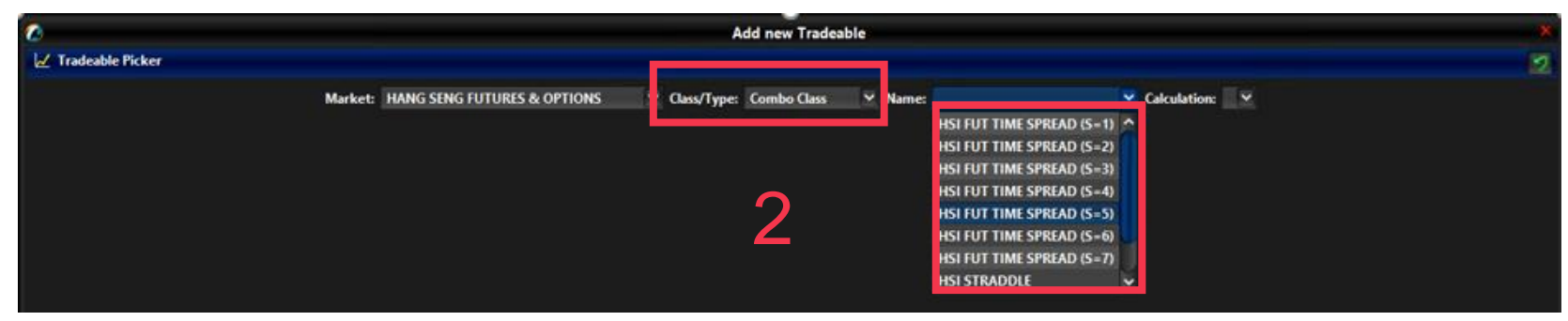

3. The selected Combo Tradable will appear in the "Next Day Changes" panel as follow

| Next Day Changes     |             |   |                |               |          |           |               |             |      |  |  |
|----------------------|-------------|---|----------------|---------------|----------|-----------|---------------|-------------|------|--|--|
| Tradable             | Calculation |   | Max Order Size | Max Block Tra | Open Buy | Open Sell | Traded Bought | Traded Sold | Trad |  |  |
| • HSI FUT TIME SPREA | QUAN        | 2 | 922,337,203,   | N/A           | N/A      | N/A       | N/A           | N/A         |      |  |  |
|                      |             |   |                |               |          |           |               |             |      |  |  |

#### 4. Save changes on the limit modification

- Press the save button on the top right corner of the window for the tradable to be effective by tomorrow

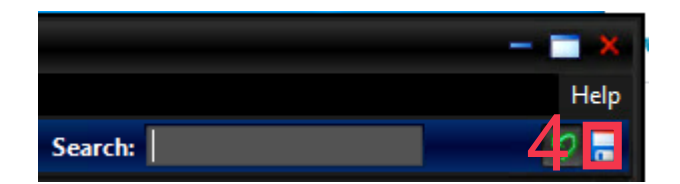

# Appendix 3 – Proposed MR Script for Connectivity and PTRM GUI Layout Checking

| Actions |                                                                                                    | Expected Results/ Observations                                                                                                    |  |  |
|---------|----------------------------------------------------------------------------------------------------|----------------------------------------------------------------------------------------------------|--|--|
| •       | Delete all Java caches at the PTRM GUI PC; and                                                                                                    | [PTRM GUI]                                                                                                    |  |  |
| •       | <b>Login to the PTRM GUI</b> by using the existing production PTRM GUI User and the password <b><u>388testing\$</u></b> (For PTRM operations); and                                                                                                    | • Verify if all Pre-Trade Limit Group ("PTLG") structures previously created and their respective settings are retained.                                                                                                    |  |  |
| •       | <ul> <li>Login to the OAPI application by using the existing production OAPI User and the password <u>388testing\$</u> (For order input); or</li> <li>Login to the HKATS Online by using the existing production HKATS Online User and the password <u>388testing\$</u> (For order input)</li> <li>Check/Synchronize system clock of your workstation (if necessary)</li> </ul> | <ul> <li>Verify if the following Tabs for each PTLG are shown on the PTRM GUI:</li> <li>Intraday Exposure Check, Execution Throttle Check, Order Exposure Reference, Users, Email Alerts, Edit Limits, Position Limit</li> <li>The risk limits and settings for the following Tabs shall be retained as per 28<sup>th</sup> August 2021:</li> <li>Intraday Exposure Check, Users, Email Alerts, Edit Limits (For the column of Max. Order Size only)</li> </ul> |  |  |
| [Impo   | ortant]                                                                                                    | • "Order Rate Limit" and "Order Rate Period" on the PTLG row shall be retained as per 28 <sup>th</sup><br>August 2021                                                                                                    |  |  |
| •       | All General Clearing Participants ("GCPs") shall login to the Risk Limit Manager<br>PTRM GUI (with full access right) to perform the following PTRM operations on<br>behalf of their Non-Clearing Participants ("NCPs")                                                                                                    | <ul> <li>The following new risk shall be set at 922,337,203,685,477:</li> <li>Risk Limits in Execution Throttle Check Tab</li> </ul>                                                                                                    |  |  |
| 1.      | To modify and save change risk limits;                                                                                                    | <ol> <li>Risk limits in the following columns of Edit Limits Tab:</li> </ol>                                                                                                    |  |  |
| 2.<br>• | To unblock after a limit breach;<br>All NCPs shall input orders according to the rundown and login to the Trading Units<br>PTRM GUI (with partial access right) to perform the following PTRM operations:                                                                                                    | <ul> <li>Max Block Trade Size, Open Buy, Open Sell, Traded Bought, Traded Sold, Trade Net, Total Buy, Total Sell, Total Net Buy, Total Net Sell, Block Trade Bought, Block Trade Sold</li> </ul>                                                                                                    |  |  |
| 1.      | To stop a PTLG according to the rundown                                                                                                    |                                                                                                    |  |  |
| 2.      | To perform Mass Cancel                                                                                                    |                                                                                                    |  |  |
| 3.      | To perform Kill Switch                                                                                                    |                                                                                                    |  |  |
| 4.      | To receive and check the PTRM OAPI return codes                                                                                                    |                                                                                                    |  |  |
| •       | All Direct Clearing Participants ("DCP") shall login to the Risk Limit<br>Manager PTRM GUI (with full access right) to perform all PTRM operations<br>by themselves                                                                                                    | 5                                                                                                    |  |  |
| •       | No PTRM email alerts will be provided during the MR                                                                                                    |                                                                                                    |  |  |

# **Appendix 4 – Proposed MR Script for Maximum Order Size Limit**

| Actions                                                                                                    | Expected Results/ Observations                                   |  |
|----------------------------------------------------------------------------------------------------|------------------------------------------------------------------|--|
| [Maximum Order Size Check]                                                                                                    | [PTRM GUI]                                                       |  |
| • At <u><b>PTRM GUI</b></u> , change Max Order Size of "HSI FUTURES" in Edit Limit Tab into 30 lots then save changes*                                                                                                    | • Order with 31 lots should be rejected                          |  |
| • Enter a limit order (either bid at 29000 or ask at 29100) of 31 lots in HSIU1                                                                                                    | [OAPI/ HKATS Online]                                             |  |
| [Make sure the OAPI/ HKATS Online User used for order input here is assigned for the                                                                                                    | • The following PTRM OAPI return code message shall be received: |  |
| corresponding PTLG in PTRM GUI]                                                                                                    | "User has exceeded max. order size limit [-850008]"              |  |
| • Enter a limit order (either bid at 29000 or ask at 29100) of 30 lots or lower in HSIU1                                                                                                    |                                                                  |  |
| For EPs who possess trading right in the Stock Options market only, please use <u>"STOCK</u><br><u>CALL OPTION"</u> and <u>HEX380.0011</u> for order input (either bid at 120 or ask at 121)<br>* The action can only be performed by Risk Limit Manager |                                                                  |  |
| The action can only be performed by resk Emile Wanager                                                                                                    |                                                                  |  |
|                                                                                                    |                                                                  |  |
|                                                                                                    |                                                                  |  |
|                                                                                                    |                                                                  |  |

# Appendix 5 – Proposed MR Script for Maximum Block Trade Size Limit

| Actions                                                                                                    | Expected Results/ Observations                                   |  |
|----------------------------------------------------------------------------------------------------|------------------------------------------------------------------|--|
| Optional - [Maximum Block Trade Size Check]                                                                                                    | [PTRM GUI]                                                       |  |
| • At <u><b>PTRM GUI</b></u> , change Max Block Trade Size of "HSI FUTURES" in Edit Limit Tab into 100 lots then save changes*                                                   | Block trade with 101 lots should be rejected                     |  |
| • Enter a T1 Block Trade at a price of 29000 of 101 lots in HSIU1                                                                                                    | [OAPI/ HKATS Online]                                             |  |
| Make sure the OAPI/ HKATS Online User used for block trade input here is assigned                                                                                               | • The following PTRM OAPI return code message shall be received: |  |
| for the corresponding PTLG in PTRM GUI]                                                                                                    | "User has exceeded Max. Block Trade limit [-850012]"             |  |
| • Enter a T1 Block Trade at a price of 29000 of 100 lots in HSIU1                                                                                                    |                                                                  |  |
| For EPs who possess trading right in the Stock Options market only, please use <u>"STOCK CALL</u><br><u>OPTION"</u> and <u>HEX380.0011</u> for Block Trade input (price at 120) |                                                                  |  |
| * The action can only be performed by Risk Limit Manager                                                                                                    |                                                                  |  |
|                                                                                                    |                                                                  |  |

# **Appendix 6 – Proposed MR Script for Maximum Combo Size Limit**

| Actions                                                                                                    | Expected Results/ Observations                                   |  |
|----------------------------------------------------------------------------------------------------|------------------------------------------------------------------|--|
| Optional - [Maximum Combo Size Check]                                                                              | [PTRM GUI]                                                       |  |
| • At <u><b>PTRM GUI</b></u> , change Max Order Size of "HSI T01" in Edit Limit Tab into 30 lots then save changes* | • Combo order with 31 lots should be rejected                    |  |
| • Enter a limit order (either bid at 0 or ask at 10) of 31 lots in HSIU1/V1                                        | [OAPI/ HKATS Online]                                             |  |
| [Make sure the OAPI/ HKATS Online User used for order input here is assigned for the                               | • The following PTRM OAPI return code message shall be received: |  |
| corresponding PTLG in PTRM GUI]                                                                                    | "User has exceeded max. order size limit [-850008]"              |  |
| • Enter a limit order (either bid at 0 or ask at 10) of 30 lots or lower in HSIU1/V1                               |                                                                  |  |
|                                                                                                    |                                                                  |  |
| * The action can only be performed by Risk Limit Manager                                                           |                                                                  |  |
|                                                                                                    |                                                                  |  |
|                                                                                                    |                                                                  |  |
|                                                                                                    |                                                                  |  |
|                                                                                                    |                                                                  |  |

# **Appendix 7 – Proposed MR Script for Maximum Order Rate Limits**

| Actions                                                  |                                                                                                    | Expected Results/ Observations |                                                                               |
|----------------------------------------------------------|----------------------------------------------------------------------------------------------------|--------------------------------|-------------------------------------------------------------------------------|
| [Maximum Order Rate Check]                               |                                                                                                    | [PTRM GUI]                     |                                                                               |
| Note: Please use MO31 for order placement                |                                                                                                    | •                              | The last order should be rejected                                             |
| •                                                        | At PTRM GUI, change Order Rate Period in the PTLG row into 240 then save changes*                                                       | •                              | The "Order Rate" risk counter on the corresponding PTLG row should be updated |
| •                                                        | At PTRM GUI, change Order Rate Limit in the PTLG row into 1 then save changes*                                                          |                                | accordingly                                                                   |
| •                                                        | Enter 3 limit order consecutively (either bid at 29000 or ask at 29100) of 1 lot each in                                                | [OAP                           | I/ HKATS Online]                                                              |
|                                                          | HSIUT within 240 seconds                                                                                                    | •                              | The following PTRM OAPI return code message shall be received:                |
| [<br>c                                                   | Make sure the OAPI/ HKATS Online User used for order input here is assigned for the<br>orresponding PTLG in PTRM GUI]                   | "Us                            | er has exceeded max. order rate limit [-850004]"                              |
| •                                                        | The order is rejected                                                                                                    |                                |                                                                               |
| •                                                        | The corresponding PTLG is blocked                                                                                                    |                                |                                                                               |
| •                                                        | To unblock, raise the Order Rate Limit back into 1,000 then save changes*                                                               |                                |                                                                               |
| •                                                        | Right click on the PTLG then choose 'Unblock order rate'*                                                                               |                                |                                                                               |
| For<br>orde                                              | EPs who possess trading right in the Stock Options market only, please <b>HEX380.0011</b> for r input (either bid at 120 or ask at 121) |                                |                                                                               |
| * The action can only be performed by Risk Limit Manager |                                                                                                    |                                |                                                                               |

# **Appendix 8 – Proposed MR Script for Execution Throttle Limits**

| Actions                                                                                               |                                                                                                    | Expected Results/ Observations                                                           |
|----------------------------------------------------------------------------------------------------|----------------------------------------------------------------------------------------------------|------------------------------------------------------------------------------------------|
| Exchange Participants shall cooperate with the Exchange to facilitate the MR by following             |                                                                                                    | [PTRM GUI]                                                                               |
| strictly the steps below to avoid trading with all the bids and asks in the market of HSIZ1           |                                                                                                    |                                                                                          |
|                                                                                                    |                                                                                                    | • The last order should be rejected                                                      |
|                                                                                                    |                                                                                                    | • The risk counters in the "Execution Throttle Check" Tabs should be updated accordingly |
| [Exe                                                                                                  | cution Throttle Check]                                                                                          |                                                                                          |
|                                                                                                    | At <b>PTRM GIII</b> change Gross Futures Limit Per Second in the Execution Throttle Check                       | [OAPI/ HKATS Online]                                                                     |
|                                                                                                    | Tab into a 1 then save changes*                                                                                 | • The following massage shall be received.                                               |
|                                                                                                    |                                                                                                    | • The following message shall be received.                                               |
| •                                                                                                    | Both Long & Short Exposure counter of Gross Futures Limit Per Second will be reset to                           | "User has exceeded Execution Throttle limit [-850010]"                                   |
|                                                                                                    | 0                                                                                                    |                                                                                          |
| •                                                                                                    | Execute 1 trade in HSIZ1 (either buy at 29100 or sell at 29000)                                                 |                                                                                          |
|                                                                                                    | Jaka sure the $\Omega \Lambda PI/HK \Lambda TS \Omega$ pline User used for order input here is assigned for the |                                                                                          |
|                                                                                                    | rresponding PTLG in PTRM GUI                                                                                    |                                                                                          |
|                                                                                                    |                                                                                                    |                                                                                          |
| •                                                                                                    | The corresponding PTLG should be blocked                                                                        |                                                                                          |
| •                                                                                                    | Enter 1 limit order in HSIZ1 (either buy at 29100 or sell at 29000)                                             |                                                                                          |
| •                                                                                                    | The order is rejected                                                                                           |                                                                                          |
| •                                                                                                    | To unblock, raise Gross Futures Limit Per Second into 3,000,000 then save changes*                              |                                                                                          |
| •                                                                                                    | Right click on the PTLG then choose 'Unblock Execution Throttle"*                                               |                                                                                          |
|                                                                                                    |                                                                                                    |                                                                                          |
|                                                                                                    |                                                                                                    |                                                                                          |
| For EPs who possess trading right in the Stock Options market only, please use <b>HEX380.0011</b> for |                                                                                                    |                                                                                          |
| order input (either buy at 121 or sell at 120)                                                        |                                                                                                    |                                                                                          |
|                                                                                                    |                                                                                                    |                                                                                          |
|                                                                                                    |                                                                                                    |                                                                                          |
| *The                                                                                                  | action can only be performed by Risk Limit Manager                                                              |                                                                                          |
|                                                                                                    |                                                                                                    |                                                                                          |
|                                                                                                    |                                                                                                    |                                                                                          |

# Appendix 9 – Proposed MR Script for Maximum Intraday Exposure Limits

| Actions                           |                                                                                                    | Expected Results/ Observations                                                          |  |
|-----------------------------------|----------------------------------------------------------------------------------------------------|-----------------------------------------------------------------------------------------|--|
| [Maximum Intraday Exposure Check] |                                                                                                    | [PTRM GUI]                                                                              |  |
| •                                 | At <b><u>PTRM GUI</u></b> , change the existing <u><i>Gross Futures Limit</i></u> in the Intraday Exposure Check Tab into a level lower than the existing Gross Futures Long or the Gross Futures Short | • The order should be rejected after the PTLG is blocked                                |  |
|                                   | exposure (whichever is higher) then save changes*                                                                                                    | • The risk counters in the "Intraday Exposure Check" Tabs should be updated accordingly |  |
| •                                 | The corresponding PTLG is blocked                                                                                                    | [OAPI/ HKATS Online]                                                                    |  |
| •                                 | Enter 1 limit order (either bid at 29000 or ask at 29100) in HSIU1                                                                                                    | • The following PTRM OAPI return code message shall be received:                        |  |
| [Ma<br>cor                        | ake sure the OAPI/ HKATS Online User used for order input here is assigned for the responding PTLG in PTRM GUI]                                                                                         | <u>"User has exceeded max. Intraday Exposure [-850006]"</u>                             |  |
| •                                 | The order is rejected                                                                                                    |                                                                                         |  |
| •                                 | To unblock, raise <u>Gross Futures Limit</u> into a level at least 3,000,000 higher than the existing Gross Futures Limit value then save changes*                                                      |                                                                                         |  |
| •                                 | Right click on the PTLG then choose 'Unblock Intraday exposure'*                                                                                                    |                                                                                         |  |
| For EF<br>order i                 | es who possess trading right in the Stock Options market only, please use <b>HEX380.0011</b> for nput (either bid at 120 or ask at 121)                                                                 |                                                                                         |  |
| * <u>The</u> a                    | ction can only be performed by Risk Limit Manager                                                                                                    |                                                                                         |  |

# Appendix 10 – Proposed MR Script for Emergency Buttons Test – Mass Cancel

| Actions           |                                                                                                    | Expected Results/ Observations |                                                                             |
|-------------------|----------------------------------------------------------------------------------------------------|--------------------------------|-----------------------------------------------------------------------------|
| Emergency Buttons |                                                                                                    | [OAPI/ HKATS Online]           |                                                                             |
| [Mass Cancel]     |                                                                                                    | •                              | All outstanding orders shall be cancelled after triggering the Mass Cancel. |
| •                 | Enter a limit of 1 lot in HSIU1 without execution                                                             |                                |                                                                             |
| •                 | At PTRM GUI, right click on the corresponding PTLG then choose "Mass Order Cancellation"                      |                                |                                                                             |
| •                 | Check the relevant order book, all outstanding orders shall be cancelled                                      |                                |                                                                             |
| For E<br>order    | Ps who possess trading right in the Stock Options market only, please use <b><u>HEX380.00I1</u></b> for input |                                |                                                                             |

# **Appendix 11 – Proposed MR Script for Intraday Position Limits**

| Actions                                                 |                                                                                                    | Expe         | cted Results/ Observations                                                    |
|---------------------------------------------------------|----------------------------------------------------------------------------------------------------|--------------|-------------------------------------------------------------------------------|
| Position Limits                                         |                                                                                                    | [PTRM GUI]   |                                                                               |
| •                                                       | At PTRM GUI, change either Open Buy (or Open Sell) in the Edit Limits Tab for HSI FUTURES into 2 lots then save changes*                   | •            | The last order should be rejected                                             |
| •                                                       | Enter 3 buy (or sell) limit orders consecutively of 1 lot each in HSIU1 without execution                                                  | •            | The risk counters in the "Position Limits" Tabs should be updated accordingly |
| •                                                       | [Make sure the OAPI/ HKATS Online User used for order input here is assigned for<br>the corresponding PTLG in PTRM GUI]                    | [OA]         | PI/ HKATS Online]                                                             |
|                                                         |                                                                                                    | •            | The following message shall be received:                                      |
| •                                                       | The last order is rejected.                                                                                                    | <u>"User</u> | r has exceeded Position Limit [-850014]"                                      |
| •                                                       | The corresponding tradable is blocked                                                                                                    |              |                                                                               |
| •                                                       | To unblock, raise Open Buy (or Open Sell) for HSI FUTURES into 300 then save changes*                                                      |              |                                                                               |
| •                                                       | Right click on the PTLG then choose 'Unblock Position Limit"                                                                               |              |                                                                               |
| For E<br>OPTI                                           | Ps who possess trading right in the Stock Options market only, please use <u>"STOCK CALL</u><br>ON" and <u>HEX380.0011</u> for order input |              |                                                                               |
| *The action can only be performed by Risk Limit Manager |                                                                                                    |              |                                                                               |

# Appendix 12 – Proposed MR Script for Emergency Button Test – Kill Switch and Stop

| Actions           |                                                                                                    | Expected Results/ Observations                                                          |
|-------------------|----------------------------------------------------------------------------------------------------|-----------------------------------------------------------------------------------------|
| Emergency Buttons |                                                                                                    | [OAPI/ HKATS Online]                                                                    |
| [Kill Switch]     |                                                                                                    | • The following message shall be received for the order rejections corresponding to the |
| •                 | Enter a limit order of 1 lot in HSIU1 without execution                                                                                   | triggers of Kill Switch and Stop:                                                       |
| •                 | [Make sure the OAPI/ HKATS Online User used for order input here is assigned for the corresponding PTLG in PTRM GUI]                      | <u>"User is in a blocked pretrade risk state [-850002]"</u>                             |
| •                 | At PTRM GUI, right click on the corresponding PTLG then choose "Kill Switch"                                                              |                                                                                         |
| •                 | The corresponding PTLG is blocked                                                                                                    |                                                                                         |
| •                 | Check the relevant order book and all outstanding orders shall be cancelled                                                               |                                                                                         |
| •                 | Enter a limit order (either bid at 29000 or ask at 29100) of 1 lot in HSIU1                                                               |                                                                                         |
| •                 | The order is rejected                                                                                                    |                                                                                         |
| •                 | To unblock, right click on the corresponding PTLG then choose "Unstop"                                                                    |                                                                                         |
| [Stop             | 0]                                                                                                    |                                                                                         |
| •                 | At PTRM GUI, right click on the corresponding PTLG then choose "Stop"                                                                     |                                                                                         |
| •                 | The corresponding PTLG is blocked                                                                                                    |                                                                                         |
| •                 | Enter a limit order (either bid at 29000 or ask at 29100) of 1 lot in HSIU1                                                               |                                                                                         |
| •                 | The order is rejected                                                                                                    |                                                                                         |
| •                 | DO NOT UNBLOCK THE PTLG                                                                                                    |                                                                                         |
| For F<br>order    | EPs who possess trading right in the Stock Options market only, please use <b>HEX380.0011</b> for input (either bid at 120 or ask at 121) |                                                                                         |

# **Appendix 13 – Proposed MR Script for Disable Risk Checks**

| Actions                                                                                                    | Expected Results/ Observations                                                                                                    |  |
|----------------------------------------------------------------------------------------------------|----------------------------------------------------------------------------------------------------|--|
| Disable PTRM Risk Function (PTRM)                                                                                                    | [PTRM GUI]                                                                                                    |  |
| At 17:25         •       HKEX disable the PTRM system <u>At 17:30</u> •         •       Enter a limit order (either bid at 29000 or ask at 29100) of 1 lot in HSIU1         •       The order is accepted | <ul> <li>All PTRM GUI Users (Risk Limit Manager and Trading Units) will be logged out from the PTRM system</li> <li>All PTRM Emergency Buttons will not be accessible</li> <li>All PTRM risk checks will be disabled</li> </ul> |  |
| For EPs who possess trading right in the Stock Options market only, please use <u>"STOCK CALL</u><br><u>OPTION"</u> and <u>HEX380.0011</u> for order input (either bid at 120 or ask at 121)              | <ul> <li>[OAPI/ HKATS Online]</li> <li>All OAPI/HKATS Online user connections will not be affected</li> <li>Order and trade inputs are allowed even the corresponding PTLG was in a blocked state</li> </ul>                    |  |